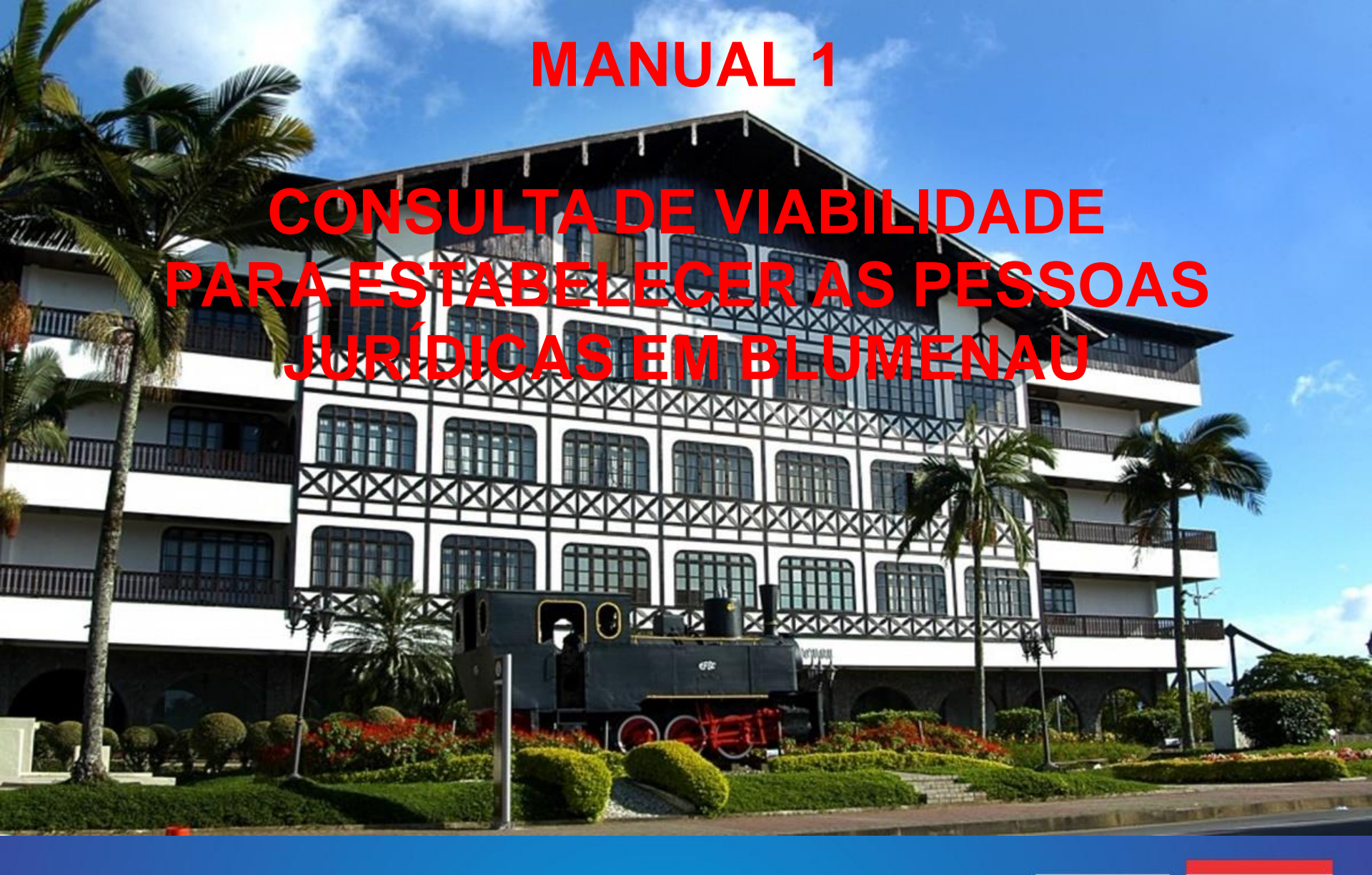

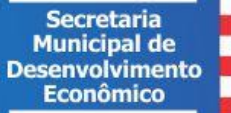

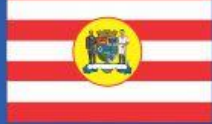

PREFEITURA DE BLUMENAU

# QUAL A RESPOSTA DA CONSULTA

1. A atividade requerida existe e é lícita/legal.

2. O endereço existe e ele é oficial do município.

3. No endereço/município a atividade poderá ser adequável, seja como sede operacional e ou endereço de referência.

4. O tipo de Pessoa Jurídica (empresarial ou social) poderá se estabelecer no município.

5. Para se <u>legalizar e estar liberado para funcionar</u> necessita fazer as **INSCRIÇÕES** nos órgãos de registros (CNPJ – federal; NIRE-IE – estadual; CMC-Notablu – municipal) e os respectivos **LICENCIAMENTOS** (Alvarás), quando cabíveis

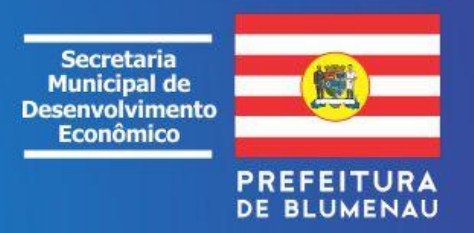

### CONSULTA DE VIABILIDADE PARA PESSOAS JURÍDICAS: ESTABELECER NO MUNICÍPIO DE BLUMENAU

É um pré-requisito que atende ao **artigo 5º da Lei Federal 123/2006** (...) Art. 5º Os órgãos e entidades envolvidos na abertura e fechamento de empresas, dos 3 (três) âmbitos de governo, no âmbito de suas atribuições, deverão manter à disposição dos usuários, de forma presencial e pela rede mundial de computadores, informações, orientações e instrumentos, de forma integrada e consolidada, <u>que permitam pesquisas prévias às etapas</u> de registro ou inscrição, alteração e baixa de empresários e pessoas jurídicas, de modo a prover ao usuário certeza quanto à documentação exigível e quanto à viabilidade do registro ou inscrição (...)

Então **se estabelecer** como Pessoa Jurídica, **de modo regular**, pressupõe obedecer as diretrizes previstas pelo Plano Diretor e outras legislações municipais, e outras correlatas de natureza estaduais e federais, tais como:

✓Código de Zoneamento;

- ✓Código Tributário;
- ✓Código de Saúde;
- ✓ Código Ambiental;
- ✓ Código de Posturas;
- ✓ Código do Sistema Viário;
- ✓ Outras legislações federais, estaduais e municipais correlatas.

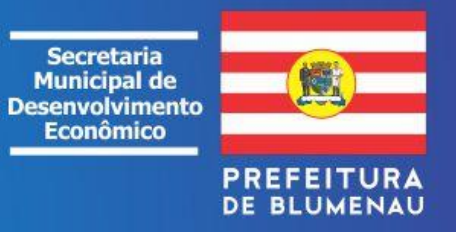

### TIPOS DE CONSULTA PARA ESTABELECER

- Consulta de Viabilidade <u>Estadual</u> REGIN/JUCESC: o processo de consulta de viabilidade via REGIN tem inicio na pagina eletrônica <u>http://www.jucesc.sc.gov.br/</u>. Compete a JUCESC a verificação das regras de <u>nome empresaria</u>I e outras condições de natureza mercantil. A consulta é preferencialmente requerida com o cadastro do CPF do contador (preposto legal), junto ao REDESIN.
- 2. Consulta de Viabilidade <u>Municipal</u> integrada ao REGIN: tem início com as validações de competência da JUCESC. Em conformidade com o tipo de ato do mercantil, o mesmo, libera um link integrando o acesso a consulta de viabilidade no Município de Blumenau, que verificará questões pertinentes ao <u>endereço</u> e outros quesitos PRÉVIOS relativos as exigências para prover atos de Inscrição e de Licenciamento das Pessoas Jurídicas em Blumenau/SC.
  - É uma consulta MOBILIÁRIA ou para estabelecimento das Pessoas Jurídicas, não abrangendo as questões relativas as consultas IMOBILIÁRIAS (lotear / desmembrar, construir / edificar, etc), ou seja, apenas sua regularidade cadastral, no município, como comprovante de endereço oficial;
  - ✓ A Consulta é preferencialmente requerida com o CPF do contador e deverá estar, previamente, cadastrado no Portal da Prefeitura de Blumenau;

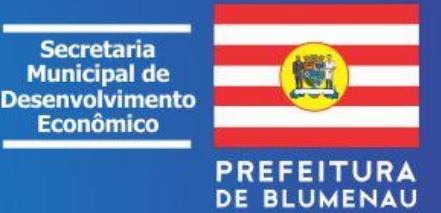

### ATOS QUE EXCLUEM A VIABILIDADE ESTADUAL REGIN/JUCESC, PORÉM COM OBRIGATORIEDADE DA VIABILIDADE MUNICIPAL

As Consultas de Viabilidade no portal do município iniciam-se no endereço abaixo:

#### http://blumenau.sc.gov.br/pedidoviabilidade/

- ✓ Solicitação de Licenças Ambientais, renovação de licença ambiental, licença e renovação de sanitária, serviço de inspeção municipal (serviços sem necessidades de inscrição na JUCESC).
- ✓ Inscrição do Microempreendedor Individual MEI.
- Inscrição da Sociedade Uniprofissional, na forma de sociedade simples, com ato constitutivo perante o órgão de Registro Civil das Pessoas Jurídicas ou órgão federal.
- ✓ Inscrição das Entidades com registros constitutivos no Registro Civil das Pessoas Jurídicas ou órgãos federais.
- Inscrição das Entidades sem fins lucrativos, previstas no grupo de natureza jurídica 3, tabela de natureza jurídica 2018. (nota 01)
- Inscrição dos Órgãos da Administração Pública previstas no grupo de natureza jurídica 1, tabela de natureza jurídica 2018. (nota 01)
- ✓ Inscrição das Organizações Internacionais e Outras Instituições Extraterritoriais, previstas no grupo de natureza jurídica 5, tabela de natureza jurídica 2018. (nota 01)
- ✓ Outras exigências de órgãos públicos, que não envolvam registros de atos mercantis na JUCESC, como a VIABILIDADE para fins de estabelecer como UNIDADES AUXILIARES das PESSOAS JURÍDICAS como para depósitos, refeitório, ambulatórios, consultórios médicos, caixa eletrônico, posto de coleta, ponto de exposição entre outros, sempre que estiverem em ENDEREÇOS DIFERENTES de sua Matriz ou Filial.

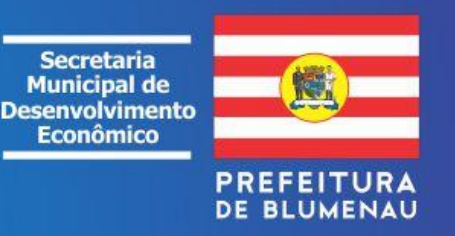

## ABERTURA DE EMPRESAS EM BLUMENAU

#### Manual 1 - Primeira Etapa – Consultas de Endereço e Nome Empresarial (REGIN)

1.0 – Consulta de Viabilidade do Município - verificará se no endereço é oficial e se o conjunto de atributos que caracterizam a Pessoa Jurídica poderá ser adequado a se Inscrever e Licenciar (duas opções: VIA REGIN ou Portal da Prefeitura). Importante: o endereço informado deve ser o mesmo utilizado na base cartográfica do Município de Blumenau. Para evitar problemas utilize o endereço de imóvel descrito cadastro de IPTU. (MUNICIPAL)

#### Manual 2 - Segunda Etapa – Solicitação da Inscrição nos órgãos de Registros

- 2.0 Receita Federal do Brasil (CNPJ). (FEDERAL)
- 2.1 Junta Comercial quando mercantil (NIRE) e SEF(IE) (ESTADUAL)
- 2.2 Outros Órgãos Federais ou Estaduais Cartórios (Estatutos, Outros documentos, etc..)
- 2.3 Cadastro Municipal de Contribuintes (CMC) e SEFAZ(Notablu). (MUNICIPAL)

#### Manual 3 - Terceira Etapa – LICENCIAMENTOS

**3.0** – Exemplos: Alvará de Localização; Alvará Sanitário; Atestados dos Bombeiros; Licença de Operação dos Órgãos Ambientais; Selo Sanitário; etc. (FEDERAIS, ESTADUAIS e MUNICIPAIS)

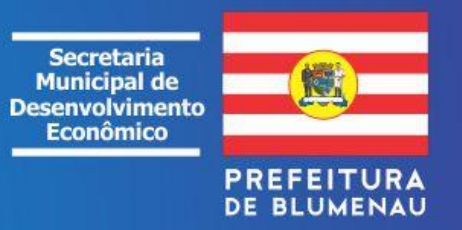

### **REQUISITOS PARA FAZER A CONSULTA DE VIABILIDADE DO MUNICÍPIO**

1. Cadastre o CPF do Requerente e/ou Solicitante nos seguintes endereços eletrônicos http://www.blumenau.sc.gov.br/cidadao/PageLogin.aspx

http://www.blumenau.sc.gov.br/cidadao/

Problemas com o cadastro no Portal encaminhe e-mail para pracaweb@blumenau.sc.gov.br ou fone: (47) 3381 6310)

2. Obtenha informações sobre o imóvel (lote/terreno/edificações):

✓ IC - dados do número da Inscrição Cadastral do Imóvel - Lote/Terreno/Edificação;

✓ IPTU - nº do Cadastro Fiscal acrescido de suas unidades edificadas como complemento de endereço.

**Importante:** o endereço informado/selecionado deverá ser o mesmo utilizado na base cartográfica do Município de Blumenau, inclusive na viabilidade REGIN. Para evitar problemas utilize o **endereço do imóvel** descrito no cadastro de IPTU. Essas informações poderão ser obtidas acessando o link "<u>consulta de imóveis</u>" no endereço eletrônico:

http://www.blumenau.sc.gov.br/servicosonline

Após a consulta ser oficializada e aprovada pelos órgãos competentes, será gerada uma taxa em nome do CPF/CNPJ contido como requerente.

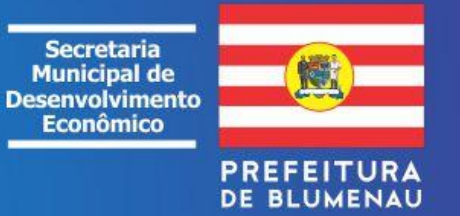

#### IMÓVEL RURAL (INCRA) OU NÃO CARTOGRAFADO NO MUNICÍPIO (IPTU)

Somente proceder a consulta municipal por meio do sistema da <u>Praça Web</u> nas seguintes situações: a) Imóvel Rural cadastrado no INCRA – Instituto Nacional de Colonização e Reforma Agrária;

- b) Imóvel Urbano não desenhado na cartografia (mapa) do sistema do cadastro imobiliário municipal, porém cadastrado para fins tributários, estando sob controle do SEPLAN – Secretaria Municipal de Planejamento.
- **OBS.** A regularização do imóvel / edificação dependerá do proprietário de direito (ou seu preposto legal) que deverá comparecer nos órgãos competentes (Praça do Cidadão e SEPLAN) para proceder os trâmites de legalização do imóvel/edificação.

https://www.blumenau.sc.gov.br/secretarias/praca-do-cidadao/pagina/web-praca-cidadao

#### **Orientações:**

- ✓ Praça do Cidadão: (47) 3381-6845 ou 44
- ✓ SEPLAN: (47) 3381-6943

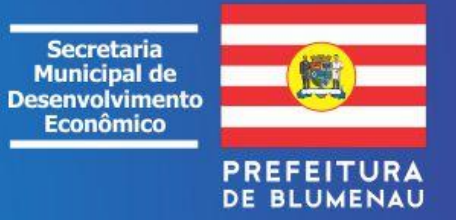

# DÚVIDAS, CONTATAR AS SECRETARIAS (p.1)

- **1. SEMMAS Secretaria Municipal do Meio Ambiente e Sustentabilidade:** (47) 3381-6200 Legislações Ambientais <u>dlca.semmas@blumenau.sc.gov.br</u>
  - Classificação CONSEMA das atividades; Níveis de Interferência ou Risco Ambiental; Tipos de Licenças Ambientais, etc.
- 2. VISA Vigilância Sanitária: (47) 3381-6230 ou 3381-6236 Legislações Sanitárias/Saúde Pública
  - diretor.vigilancia@blumenau.sc.gov.br
    - Classificação das Atividades próprias a Licenciamentos Sanitários; Documentos e Cursos de Qualificação; Tipos de Alvarás Sanitários, etc.
- 3. SEMMAS/S.I.M. Serviço de Inspeção Municipal: (47) 3381-6444 Legislações do Serviço de Inspeção Municipal
  - Classificação das Atividades que podem solicitar o selo municipal; Documentos necessários; Exigências para solicitar a Registro e Atualização do Selo, etc.

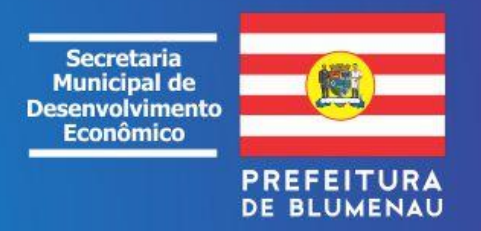

# DÚVIDAS, CONTATAR AS SECRETARIAS (p.2)

- **4. SEMED CME Conselho Municipal de Educação:** LEI COMPLEMENTAR № 865, DE 28 DE SETEMBRO DE 2012 fone: (47) 3381.7050 <u>cme@blumenau.sc.gov.br</u>
  - Classificação das Atividades; Documentos necessários; Exigências para solicitar o Registro , etc.
- 5. SEMMAS/CEPREAD Centro de Prevenção e Recuperação de Animais Domésticos:– LC 1054/2016 <u>bemestaranimal@blumenau.sc.gov.br</u>: (47) 3323-8902 ou (47) 0000-0156
  - Classificação das Atividades; Documentos necessários; Exigências para solicitar o Registro, etc.
- **6. SMTT (SETERB) Secretaria Municipal de Trânsito e Transportes fone:** (47) 3381-7000 dt.smtt@blumenau.sc.gov.br
  - ✓ Classificação das atividades; Tipos de Licenças, etc.
- 7. SEFAZ Secretaria Municipal de Fazenda –
- ✓ Classificação dos CNAEs fone: (47) 3381-7572 ou 3381 6784;
- Códigos das SERVIÇOS Atividades ISS <u>notablu@blumenau.sc.gov.br</u>

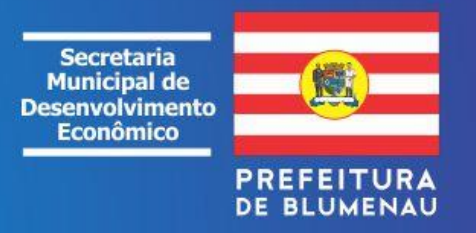

#### 1<sup>a</sup> ETAPA DA CONSULTA: CONSULTADE VIABILIDADE DIRETA NO MUNICÍPIO, VIA PORTAL DA PREFEITURA

Esta etapa visa verificar PREVIAMENTE se a localização pretendida para a Pessoa Jurídica é compatível com as normas aplicáveis, **em particular a cada endereço / zoneamento**, além de outros quesitos de permissibilidade, ou não, **de adequação** aos atos posteriores de Inscrições e de Licenciamentos.

1. Ao concluir esta etapa - **informativa/especulativa** - é recomendável fazer a leitura do relatório para fins de correções e/ou fazer uma nova consulta **antes de oficializar**.

2. Com as informações do relatório poderá ser feito um breve **levantamento de custos** para auxiliar na verificação prévia ao estudo da **viabilidade econômica** do empreendimento:

a) custo da taxa da consulta de viabilidade;

b) custos **diversos prévios aos licenciamentos** para instalação no lote/edificação, seja de ordem de segurança, do sanitário, do ambiental, de certificações, etc;

c) custo da taxa do Alvará de licença de localização (de instalação e ou funcionamento);

d) custos das **diversas taxas dos alvarás e ou licenças** de operação ou de funcionamento dos vários órgãos municipais, estaduais e federais;

e) **outros custos financeiros para adequação** dos imóveis, sistemas, máquinas e equipamentos para o controle dos riscos e interferências ambientais, da saúde e segurança pública, etc.

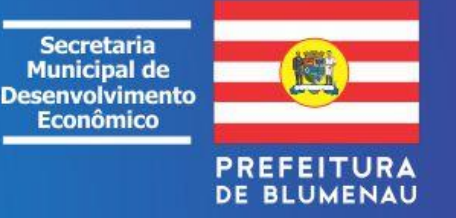

| S Consulta de viabilidade para: localiz × +                         |                                  |          |                                         |                                                 | 7 X         |
|---------------------------------------------------------------------|----------------------------------|----------|-----------------------------------------|-------------------------------------------------|-------------|
| $\leftarrow$ $\rightarrow$ C ( $\blacktriangle$ Não seguro   blumen | nau.sc.gov.br/pedidoviabilidade/ |          |                                         | ☆                                               | P :         |
| CONSULTA DE VIAE                                                    | BILIDADE                         |          |                                         |                                                 |             |
| Home                                                                | Cadastro do cidadão              | Acesso 🔻 | Consultas 🔻                             | Minhas Consultas                                |             |
| Você está logado como:                                              |                                  |          | Pedido Viabilidade Regin                | 10:00:24                                        |             |
|                                                                     |                                  |          | Pedido Viabilidade Direto no Município  | Clique aqui                                     |             |
|                                                                     |                                  |          | Realiza Pedido de viabilidade para: loo | calização, inscrição, registros e proceder lice | enciamentos |

ATENÇÃO: recomendamos o uso do navegador Mozilla Firefox ou Internet Explorer na versão 8 ou superiores.

| Novidades                                                                                                    |
|----------------------------------------------------------------------------------------------------|
| Houve algumas mudanças na consulta de viabilidade para estabelecer. Agora, ao oficializar uma consulta,<br>além de ser encaminhada automaticamente para o CTM avaliar as atividades econômicas, a consulta será<br>encaminhada também para as demais secretarias avaliarem independente do pagamento da taxa da<br>consulta. |
| Segue novo fluxo da consulta:<br>1. Requerente/Solicitante oficializa a consulta (consulta oficial);                                                                                                    |
| <ol> <li>Sistema encaminha para todos os órgãos responsáveis pela avaliação (consulta em análise);</li> </ol>                                                                                                    |
| 3. Caso consulta for aprovada por todos os órgãos responsáveis pela avaliação, é gerada a taxa;                                                                                                    |
| <ol> <li>Consulta assume a situação "Adequada/Aguardando pagamento";</li> </ol>                                                                                                    |
| 5. No dia seguinte ao pagamento da taxa, ao gerar o relatório, a consulta assumirá a situação: Adequada;                                                                                                    |
| <ol><li>Somente consultas com a situação "Adequada" serão aceitas na praça do cidadão.</li></ol>                                                                                                    |
|                                                                                                    |

Copyright © 2012 FEESC | Todos os direitos reservados

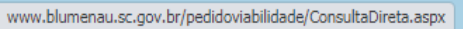

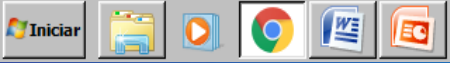

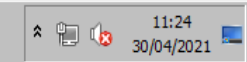

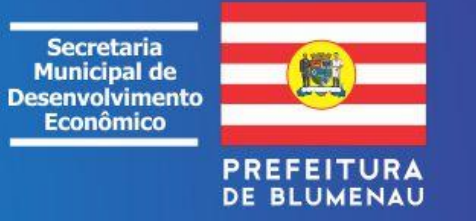

A Não seguro | blumenau.sc.gov.br/pedidoviabilidade/ConsultaDireta.aspx  $\leftarrow \rightarrow$ С

☆ 🕑 :

| Home<br>tá logado como: | Cadastro do cidadão                                                              | Acesso                                                      | ▼<br>Versão do Siste                  | Consultas<br>ema: 2020.12.01 - Liberado en | • 01/12/2020 10:00:24 | Minhas Consultas   | T-S-T |
|-------------------------|----------------------------------------------------------------------------------|-------------------------------------------------------------|---------------------------------------|--------------------------------------------|-----------------------|--------------------|-------|
| Tipo de Ato             | * * * Orientações para escol                                                     | ha dos CNAEs * * *                                          |                                       |                                            | ×                     | Após ler, fechar a |       |
| SELECIONE               | A consulta de viabilidade realiz<br>sem registro na JUCESC.                      | ada diretamente no municipi                                 | o deve ser utilizad                   | a somente para ato                         | is V                  | de Orientações.    | Caixa |
| Natureza Juridica       | Se entre as atividades econômi                                                   | cas que você desenvolve no s                                | seu empreendimer                      | nto uma delas for d                        | e                     |                    |       |
| Objetivo da Consult     | INDUSTRIALIZAÇÃO E for ATIV<br>atividades econômicas deverão                     | A Você deve seleciona-la con<br>ser informadas e considerad | no CNAE PRINCIPA<br>las como secundár | AL. As demais<br>ias.                      |                       |                    |       |
| Tipo de estabelecim     | <ul> <li>1. Entre com o CNAE Princ</li> <li>2. Entre com os CNAE's Se</li> </ul> | ipal (Somente um)<br>cundários, separados por vírg          | ula.                                  |                                            |                       |                    |       |
| CNAE Principal          | <ul> <li>2. Não será possível a inclui</li> </ul>                                | usão ou alteração dos CNAEs i                               | nos passos a seguir                   | r.                                         |                       |                    |       |
| Cpf/Cnpj Requerent      |                                                                                  |                                                             |                                       | fe                                         | char                  |                    |       |
|                         |                                                                                  |                                                             | _                                     |                                            | cnar                  |                    |       |

ENDEREÇO

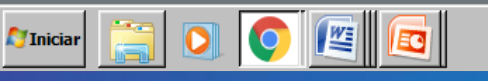

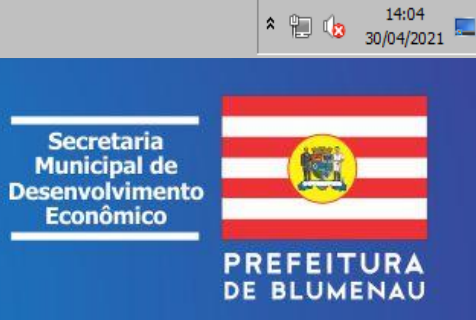

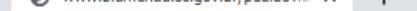

Você está logado como:

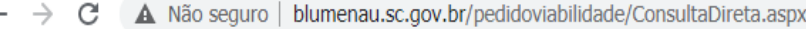

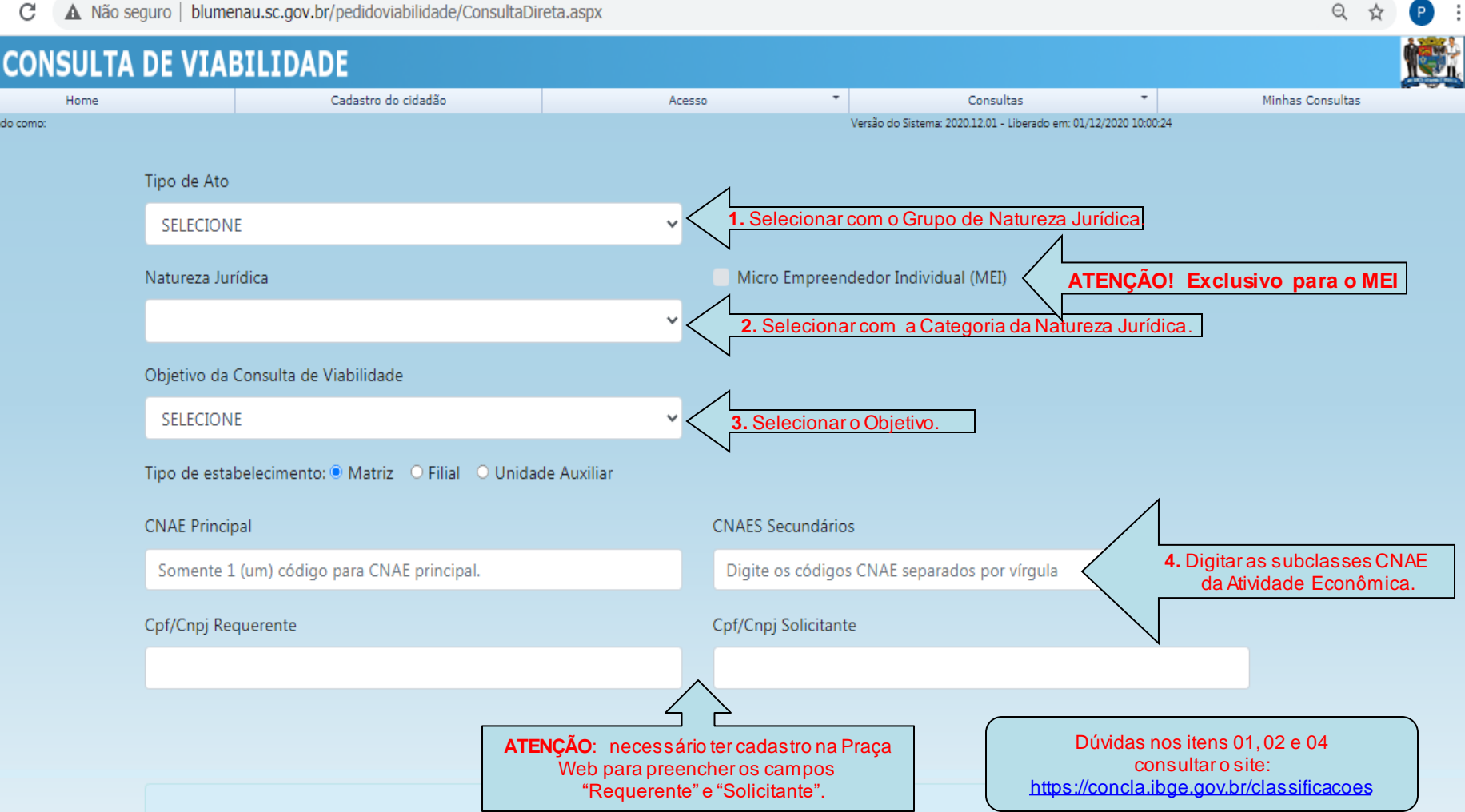

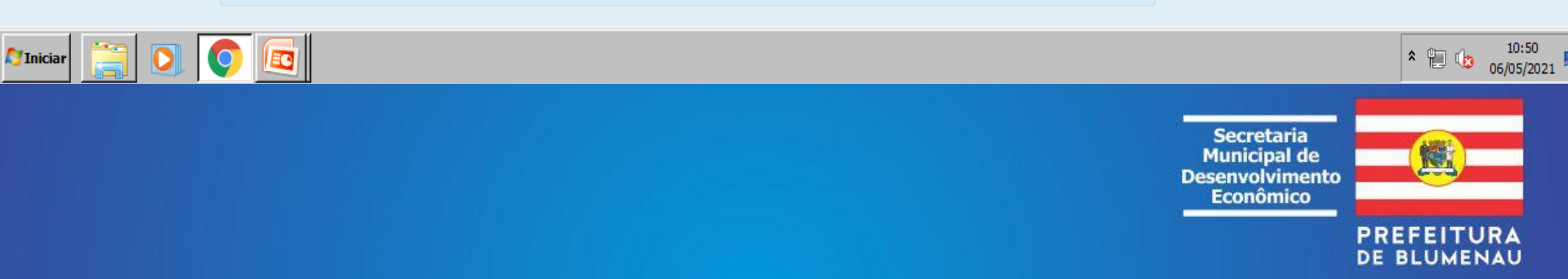

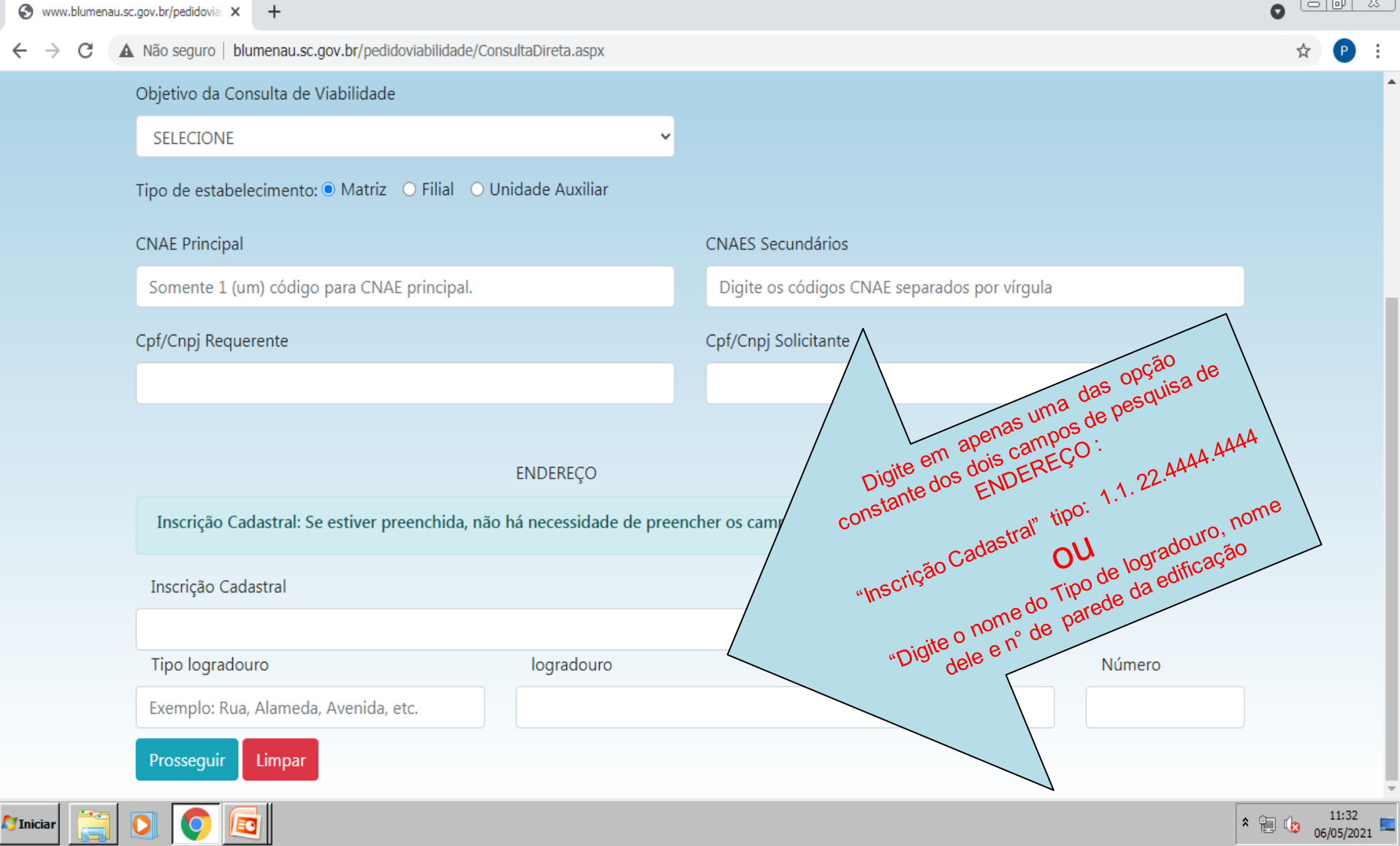

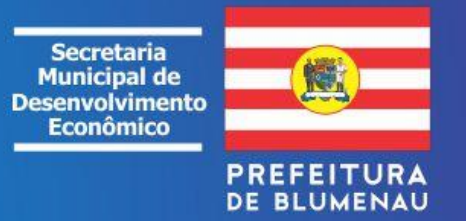

←

C 🔺 Não seguro | blumenau.sc.gov.br/pedidoviabilidade/ConsultaEstabelecer.aspx?codigo=n&p=eyJDbmFlUHJpbmNpcGFsIjoiXCI0NzIxMTAyXCIiLCJDbmFlcyI6IlwiNDcyMTEwMVwiIi... 🛠

| S CONSULTA DE VIABILIDA                                                                                                    | DE                                                                                                    |                                                                                                    |                                                                                                    |                                                          |             |                  |     |
|----------------------------------------------------------------------------------------------------|----------------------------------------------------------------------------------------------------|----------------------------------------------------------------------------------------------------|----------------------------------------------------------------------------------------------------|----------------------------------------------------------|-------------|------------------|-----|
| Home                                                                                                    | Cadastro do cidadão                                                                                                    | Acesso                                                                                                    | ▼ Co                                                                                                    | nsultas                                                  | Ŧ           | Minhas Consultas |     |
| Home<br>Você está logado como:<br>Consulta de viabilidade para: localização, inscrição, registro<br>Dica de preenchimento<br>Nova Consulta Etapas Executadas Voltar<br>Confirmação de o | Cadastro do cidadão<br>Instruções de preenchiment<br>proceder licenciamentos:<br>Bem Vindo Cidadão!<br>Essa é a consulta de viabilidad<br>A consulta pode ser feita de du<br>Para isto, você irá executar as<br>a) Consulta Informativa:<br>- Endereço: Informe os dados                                                                                                    | Acesso<br>o para a consulta de viabilidade pa<br>e para se estabelecer um empreendimu<br>as formas: Consulta Informativa ou Co<br>seguintes etapas:<br>do endereço aonde deseja se estabelec                                                                                                    | ra: localização, inscrição, re<br>into no Município de Blumenau<br>nsulta Oficial.                                                                                                    | nsultas<br>0.12.01 - Liberado em: 01<br>23<br>egistros e | Após ler, f | Minhas Consultas | es. |
| Nome da Empresa -<br>CNAE Principal -<br>Cpf/Cnpj Requerente -<br>Alterar Requerente<br>CPF/CNPJ:<br>Pesquisar<br>Cpf/Cnpj Solicitante -<br>Alterar solicitante<br>CPF/CNPJ:            | <ul> <li>Sefaz: Informe as atividades</li> <li>Seplan: Informe as atividade</li> <li>Faema: Informe os dados de</li> <li>Visa: Informe os dados para</li> <li>SIM: Informe os dados para</li> <li>Ao final a Consulta de Viabilida</li> <li>b) Consultas oficiais:</li> <li>Requerente/Solicitante oficiai</li> <li>Sistema encaminha para tod</li> <li>Caso consulta se adequada p<br/>consulta;</li> <li>Consulta assume a situação '</li> <li>No dia seguinte ao pagament</li> <li>Somente consultas com a sit</li> </ul> | econômicas e seus respectivos CNAE's<br>s que irá executar;<br>impacto ambiental do seu empreendin<br>controle sanitário exigidos pela vigilân<br>controle do Sistema de Inspeção Munic<br>de irá gerar um relatório com o proces<br>iza a consulta (consulta oficial);<br>os os órgãos responsáveis pela avaliaçi<br>or todos os órgãos responsáveis pela a<br>Adequada/Aguardando pagamento";<br>o da taxa, ao gerar o relatório, a consi<br>Jação "Adequada" serão aceitas na pra | ;<br>iento ( Caso houver)<br>ia sanitária (Caso houver)<br>ipal. (Caso houver)<br>so de consulta executado.<br>io (consulta em análise);<br>valiação, é gerada a taxa para<br>ilta assumirá a situação: Adequ<br>ça do cidadão. | a<br>Jada;                                               |             |                  |     |

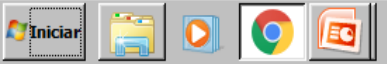

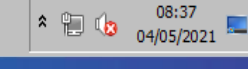

0

P :

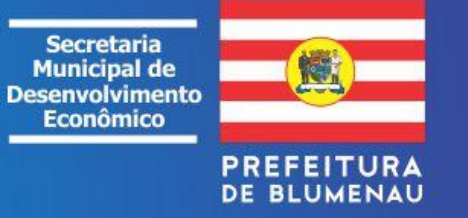

| Pedido de viabilio                    | dade para: localizaç 🗙 🕂                                   |                                        |                                     |                                                                     |                                  |
|---------------------------------------|------------------------------------------------------------|----------------------------------------|-------------------------------------|---------------------------------------------------------------------|----------------------------------|
| $\leftrightarrow$ $\rightarrow$ C     | A Não seguro   blumenau.sc.gov.br/viabilidade              | teste/ConsultaEstabelecer.aspx?cc      | odigo=n&p=eyJDcGZDbnBqIjoiNjY       | /uNTUzLjY4MS8wMDAxLTIzIiwiQ3BmQ25walNvbGlj                          | aXRhbnRlIjoi 🛧 🕑 🗄               |
| Nova Consulta                         | Etapas Executadas Voltar Pro                               | iximo Tutorial                         |                                     |                                                                     | •                                |
| C                                     | Confirmação de dados<br>CNAE Principal<br>4721102          | C. Ilou strais                         | <b>CNAES Secundários</b><br>4721101 | A Confirmação de dad<br>cadastrais não será<br>obrigatória se o tag | os                               |
|                                       | Cpf/Cnpj Requerente<br>66.553.681/0001-23                  |                                        |                                     | (Proximo) estiver ativo                                             | em                               |
|                                       | Alterar Requerente<br>CPF/CNPJ:                            |                                        |                                     |                                                                     |                                  |
|                                       | Pesquisar                                                  |                                        |                                     |                                                                     |                                  |
|                                       | Cpf/Cnpj Solicitante<br>66.553.681/0001-23                 |                                        |                                     |                                                                     |                                  |
|                                       | Alterar solicitante<br>CPF/CNPJ:                           |                                        |                                     |                                                                     |                                  |
|                                       | Pesquisar                                                  |                                        |                                     |                                                                     |                                  |
|                                       | <b>Endereço</b><br>Rua Coronel Vidal Ramos, 02             |                                        |                                     | Λ                                                                   |                                  |
| ATENÇÃO! Caso o C<br>Cadastro do cida | CPF/CNPJ informado acima não possua usuário e senh<br>adão | a de acesso na Prefeitura Municipal de | Blumenau, clique no botão abaixo.   | Atenção!                                                            | segunda-feira, 3 de maio de 2021 |
| Marini initia                         |                                                            |                                        |                                     |                                                                     | 11:54<br>03/05/2021              |
|                                       |                                                            |                                        |                                     |                                                                     |                                  |

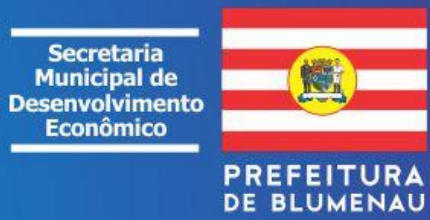

S Pedido de viabilidade para: localizaç 🗙 🛛 🕂

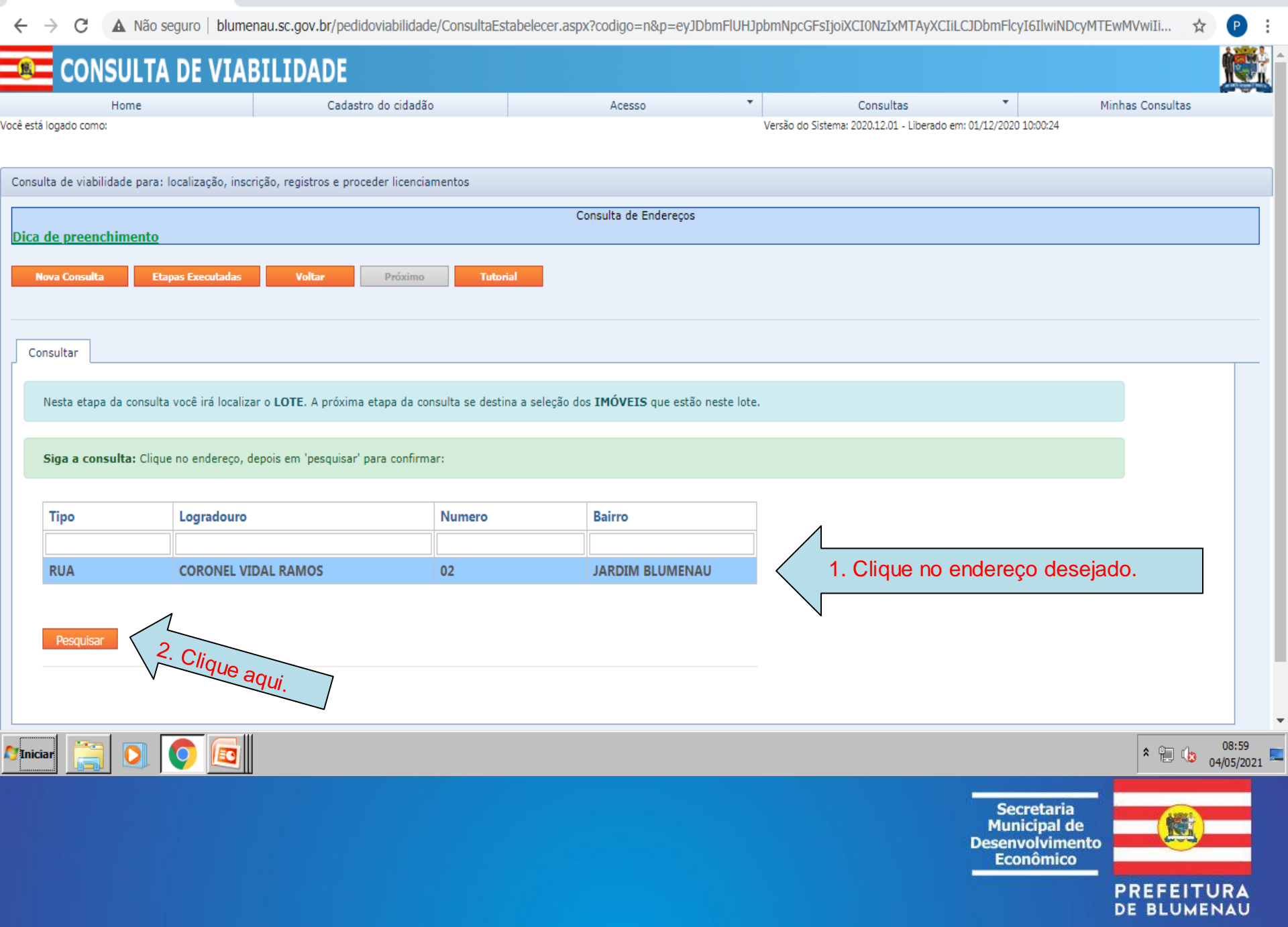

| S Pedido de viabilidade para: localizaç × +                                                                                                    |                                                                                                    |                                                                                                    |                                                                                                    |                                                                                                    |                                                          |
|----------------------------------------------------------------------------------------------------|----------------------------------------------------------------------------------------------------|----------------------------------------------------------------------------------------------------|----------------------------------------------------------------------------------------------------|----------------------------------------------------------------------------------------------------|----------------------------------------------------------|
| $\leftarrow$ $\rightarrow$ $C$ $\blacksquare$ Não seguro   blumenau.sc.go                                                                                                    | ov.br/pedidoviabilidade/Consulta                                                                                                    | Estabelecer.aspx?codigo=n&p=eyJ                                                                                                    | DbmFlUHJpbmNpcGFsIjoiXCI0NzIxMTAy                                                                                       | XCIiLCJDbmFlcyI6IlwiNDcyMTEwMV                                                                              | wiIi 😭 🕑 :                                               |
| Seleção dos cadastros imobiliários Cadastros imo                                                                                                    | obiliários selecionados                                                                                                    |                                                                                                    |                                                                                                    |                                                                                                    | 4                                                        |
| Abaixo estão listados os números dos cadastros in<br>etapa anterior. Selecione um deles clicando na set<br>imobiliário (edificações existentes).<br>Em seguida, clique em <b>adicionar</b> para adicionar u<br>mesmo tempo selecionando-as através da caixa d<br><b>selecionadas</b> . Em ambos os casos será solicitada<br><b>Dica:</b> Pode-se utilizar o link <b>selecionar todas as</b><br>utilize a aba <b>Cadastros imobiliários selecionad</b><br>Adicionar todos os cadastros imobiliários | mobiliários (IPTU) localizados no end<br>ta localizada lateral à esquerda da li<br>uma única unidade de avaliação por<br>de seleção localizada na lateral esque<br>a a área que será utilizada e o comp<br>s unidades para selecionar todas as<br>dos. | dereço ou IC - Inscrição Cadastral (lote<br>stagem para ver as unidades de avaliar<br>vez. Pode-se ainda adicionar várias un<br>erda da lista, e clicando no link <b>adicion</b><br>lemento de endereço. | do terreno) informado na<br>ção do cadastro<br>idades de avaliação ao<br>a <b>r unidades</b><br>liação já selecionadas, | Se desejar sele<br>simultaneamente<br>cadastros, toda<br>edificações e resp<br>áreas edificadas<br>seta 02. | cionar<br>todos os<br>as as<br>bectivas<br>- <b>vide</b> |
| 2. 10                                                                                                    | dos os imoveis.                                                                                                    |                                                                                                    |                                                                                                    |                                                                                                    |                                                          |
| Número parede Unidad                                                                                                    | ide Número                                                                                                    | o de Cadastro                                                                                                    | Complemento Imóvel                                                                                                    |                                                                                                    |                                                          |
| > 22                                                                                                    |                                                                                                    | 10001                                                                                                    |                                                                                                    |                                                                                                    |                                                          |
| > 22 001                                                                                                    |                                                                                                    | 132606                                                                                                    |                                                                                                    |                                                                                                    |                                                          |
| > 22 003                                                                                                    |                                                                                                    | 132607                                                                                                    | APTO 102                                                                                                    |                                                                                                    |                                                          |
| > 22 004                                                                                                    |                                                                                                    | 132608                                                                                                    | APTO 103                                                                                                    |                                                                                                    |                                                          |
| > 22 005                                                                                                    |                                                                                                    | 132609                                                                                                    | APTO 104                                                                                                    |                                                                                                    |                                                          |
| > 22 006                                                                                                    |                                                                                                    | 132610                                                                                                    | APTO 201                                                                                                    |                                                                                                    |                                                          |
| > 22 007                                                                                                    |                                                                                                    | 132611                                                                                                    | APTO 202                                                                                                    |                                                                                                    | _                                                        |
| <ul> <li>22</li> <li>22</li> <li>22</li> <li>Page 1 of 4 (37 items)</li> </ul>                                                                                                    | unidade(s) desejada(<br>nda seleção ou quan                                                                                                    | (s), clicando na seta ad<br>ntas se fizerem necess                                                                                                    | o lado do número de pareo<br>sárias.                                                                                    | de. Se houver mais de                                                                                       | )                                                        |
| Próximo                                                                                                    |                                                                                                    |                                                                                                    |                                                                                                    |                                                                                                    | terça-feira, 4 de maio de 2021                           |
|                                                                                                    |                                                                                                    |                                                                                                    |                                                                                                    |                                                                                                    | ♦ 109:46<br>04/05/2021                                   |

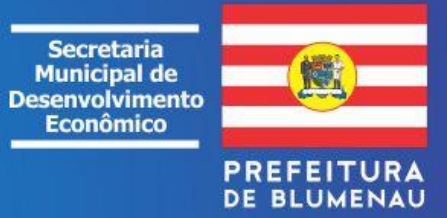

S Pedido de viabilidade para: localizaç 🗙 +

0

O Endereço OFICIAL do documento será aquele que for a primeira **UNIDADE EDIFICADA do** IPTU selecionada e seus

endereço.

.

C

A Não seguro | blumenau.sc.gov.br/pedidoviabilidade/ConsultaEstabelecer.aspx?codigo=n&p=eyJDbmFlUHJpbmNpcGFsIjoiXCI0NzIxMTAyXCIiLCJDbmFlcyI6IlwiNDcyMTEwMVwiI...

area que obra atmenda e o compremento de endereco

Dica: Pode-se utilizar o link selecionar todas as unidades para selecionar todas as unidades Para ver as unidades de avaliação já selecionadas, utilize a aba Cadastros imobiliários selecionados.

Adicionar todos os cadastros imobiliários

|   | Número parede | Unidade | Número de Cadastro | Complemento Imóvel |
|---|---------------|---------|--------------------|--------------------|
|   |               |         |                    |                    |
| * | 22            | 001     | 10881              | SALA COMERCIAL 01  |

Selecionar todas as unidades | Adicionar unidades selecionadas

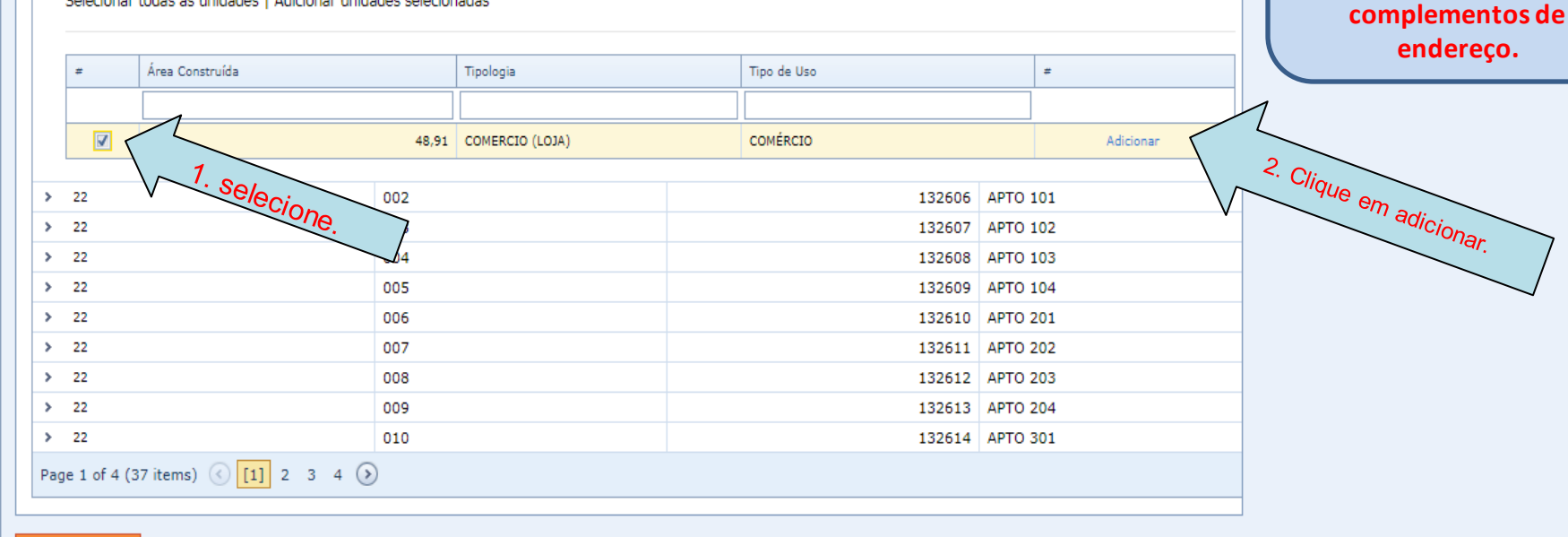

Próximo

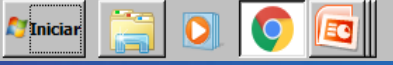

\* ከ

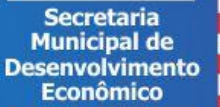

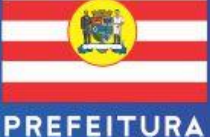

DE BLUMENAU

10

10:28

04/05/2021

| Ο | Pedido | de | viabilidade | para: | <b>localiz</b> aç | × | + |
|---|--------|----|-------------|-------|-------------------|---|---|
|---|--------|----|-------------|-------|-------------------|---|---|

🗧 🔶 🖸 🛕 Não seguro | blumenau.sc.gov.br/pedidoviabilidade/ConsultaEstabelecer.aspx?codigo=n&p=eyJDbmFlUHJpbmNpcGFsIjoiXCI0NzIxMTAyXCIiLCJDbmFlcyI6IlwiNDcyMTEwMVwiIi... 🛣

| Home                                                                               | Cadastro do sidodão                                                                                 | Access                                                                    | <b>T</b>                     | Concultar                                | Minhae Consultae                             |
|------------------------------------------------------------------------------------|----------------------------------------------------------------------------------------------------|---------------------------------------------------------------------------|------------------------------|------------------------------------------|----------------------------------------------|
| ado como:                                                                          | Cadastro do cidadão                                                                                 | Acesso                                                                    | Versão do Sistema: 2         | 020.12.01 - Liberado em: 01/12/2020 10:0 | 0:24                                         |
|                                                                                    |                                                                                                    |                                                                           |                              |                                          |                                              |
| de viabilidade para: localização, i                                                | inscrição, registros e proceder licenciamentos                                                      |                                                                           |                              |                                          |                                              |
| preenchimento                                                                      |                                                                                                    | Seleção Unidade(s) de Avali                                               | ação do Imóvel               |                                          |                                              |
| precircumento                                                                      |                                                                                                    |                                                                           |                              |                                          |                                              |
| Consulta Etapas Executada                                                          | as Voltar Próximo Ad                                                                                | licionar unidade                                                          | 23                           | 1º Informar a                            | a área (m²) a se                             |
|                                                                                    | Ár                                                                                                  | ea utilizada (m²):                                                        |                              | utilizada da e                           | dificação – seleção                          |
| io dos cadastros imobiliários                                                      | Cadastros imobiliários selecionados                                                                 | .00                                                                       |                              | parcial ou total                         | •                                            |
|                                                                                    | Se                                                                                                  | lecione o tipo do complemento (obrigati                                   | ório)                        | 2º é obriga                              | atório informar (                            |
| ixo estão listados os números do                                                   | s cadastros imobiliários (IPTU) localizado                                                          | imero do complemento do endereço                                          | 2                            | complemento                              | de endereço                                  |
| pa anterior. Selecione um deles o<br>obiliário (edificações existentes).           | clicando na seta localizada lateral a esque                                                         |                                                                           |                              |                                          | <i>,</i> , , , , , , , , , , , , , , , , , , |
| sequida, clique em adicionar pa                                                    | ara adicionar uma única unidade de avalia                                                           | Adicionar                                                                 |                              | 3º Informal                              | r numero de                                  |
| smo tempo selecionando-as atrav<br>ecionadas. Em ambos os casos :                  | vés da caixa de seleção localizada na lateral e<br>será solicitada a área que será utilizada e o co | squerda da lista, e clicando no link <b>ad</b><br>omplemento de endereço. | licionar unidades            | houver.                                  |                                              |
|                                                                                    |                                                                                                    |                                                                           |                              |                                          |                                              |
| a: Pode-se utilizar o link <mark>selecio</mark><br>ize a aba Cadastros imobiliário | nar todas as unidades para selecionar toda:<br>s selecionados.                                      | s as unidades Para ver as unidades de                                     | e avaliação já selecionadas, |                                          |                                              |
| ar todos os cadastros imobiliários                                                 |                                                                                                    |                                                                           |                              |                                          |                                              |
|                                                                                    |                                                                                                    |                                                                           |                              |                                          |                                              |
| lúmero parede                                                                      | Unidade                                                                                             | Número de Cadastro                                                        | Complemento Imóvel           |                                          |                                              |
|                                                                                    |                                                                                                    |                                                                           |                              |                                          |                                              |
|                                                                                    |                                                                                                    |                                                                           |                              |                                          |                                              |

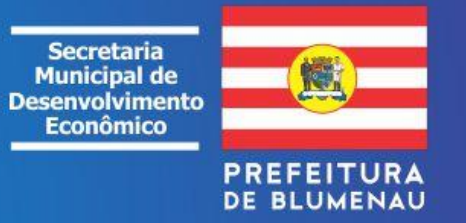

| 0             | Pedid               | lo de vi                 | abilidade para: localizaç 🗙 🕂         |                                                       |                              |                   |                |                     |                                     |              |
|---------------|---------------------|--------------------------|---------------------------------------|-------------------------------------------------------|------------------------------|-------------------|----------------|---------------------|-------------------------------------|--------------|
| ←             | $\rightarrow$       | С                        | A Não seguro   blumenau.s             | c.gov.br/pedidoviabilidade/C                          | ConsultaEstabelecer.aspx?cod | ligo=n&p=eyJD     | bmFlUHJpbmNp   | cGFsIjoiXCI0NzIxMTA | yXCIiLCJDbmFlcyI6IlwiNDcyMTEwMVwiIi | i 🛠 P :      |
| Cons          | ulta d              | le viab                  | ilidade para: localização, inscrição, | registros e proceder licenciamer                      | ntos                         |                   |                |                     |                                     | ^            |
|               |                     |                          |                                       |                                                       | Seleção Unidade(             | s) de Avaliação d | o Imóvel       |                     |                                     |              |
| Dica          | <u>de</u><br>lova ( | p <u>reen</u><br>Consult | a Etapas Executadas                   | Voltar Próximo                                        | Tutorial                     |                   |                |                     |                                     |              |
| Se            | eleção              | o dos o                  | adastros imobiliários Cadastros       | imobiliários selecionados                             |                              |                   |                |                     |                                     |              |
| L<br>Se       | Jni                 | da(                      | des selecionadas                      | por cadastro i<br>er cadastros imobiliários seleciona | mobiliário                   |                   |                |                     |                                     |              |
|               | #                   | ŧ                        | Número parede                         | Unidade                                               | Número de Cadastro           |                   | Complemento In | nóvel               |                                     |              |
|               |                     |                          | 22                                    | 001                                                   |                              | 10001             |                |                     | -                                   |              |
|               | Se                  | eleciona                 | r todas as unidades   Remover unida   | ades selecionadas                                     |                              | 10881             | SALA COMERCIA  |                     |                                     |              |
|               | -                   | ,                        | Área Construída                       | Tipologia                                             | Tipo de Uso                  | Área Utilizada    |                | #                   |                                     |              |
|               |                     |                          | 48,91                                 | COMERCIO (LOJA)                                       | COMÉRCIO                     |                   | 15,00          | Remover             |                                     |              |
| Iguard        | Próxil<br>ando v    | mo<br>www.bl             | Clique aqui.                          |                                                       |                              |                   |                |                     |                                     | •<br>•       |
| <u>_</u> 1110 |                     |                          |                                       |                                                       |                              |                   |                |                     |                                     | 04/05/2021 - |

C

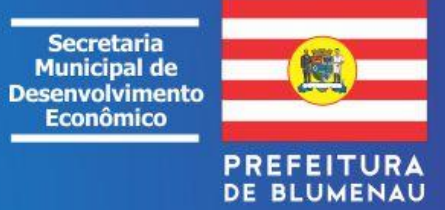

| S Pedido de viabilidade para: localiza; × +                                                                                                    | 0     | _ Ø             |             |
|----------------------------------------------------------------------------------------------------|-------|-----------------|-------------|
| $\leftarrow$ $\rightarrow$ C A Não seguro   blumenau.sc.gov.br/pedidoviabilidade/ConsultaEstabelecer.aspx?codigo=n&p=eyJDbmFlUHJpbmNpcGFsIjoiXCI0NzIxMTAyXCIiLCJDbmFlcyI6IlwiNDcyMTEwMVw                                                                                                    | /iIi  | ¢۲              | ) :         |
| Dica de preenchimento                                                                                                    |       |                 |             |
| Nova Consulta Etapas Executadas Voltar Próximo Tutorial                                                                                                    |       |                 |             |
| Atividades Auxiliares Do Estabelecimento Pessoa Jurídica - Não Constam Do Cnpj                                                                                                    |       |                 |             |
| Possui Ambulatório Médico?<br>(Secretaria: VISA. Observação: Se sim, deverá solicitar o Alvará Sanitário para a atividade em nome da própria empresa para a atividade de Ambulatório médico e/ou Consultório médico. Se houver mais<br>profissionaios e atividades, como por exemplo Odontologia, psicologia, fisioterapia, deverá incluir essas atividades na petição do Alvará Sanitário, bem como cadastrar cada responsável Técnico para cada<br>área.)<br>Osim ONão<br>Possuirá cozinha industrial?<br>(Secretaria: VISA. Observação: Cozinha industrial é a preparação de toda a alimentação fornecida a empresa em espaço destinado a esse fim dentro da própria empresa. Se a cozinha Industrial for própria, (os<br>funcionários são empregados da própria empresa) deverá solicitar o Alvará Sanitário para a atividade de Refeições Industriais em nome da empresa. Se a cozinha Industrial for utizada por terceiros, o Alvará<br>Sanitário deverá ser peticionado em nome do prestador de serviços.)<br>Osim ONão |       |                 |             |
| Possui refeitório?<br>(Secretaria: VISA. Observação: Se este refeitório é um local onde os funcionários apenas se alimentam e os alimentos são trazidos por cada funcionário, solicitar o Alvará Sanitário para a atividade de<br>refeitório, que deverá ser peticionado em nome da empresa. Se houver fornecimento de alimentos preparados por terceiros, e não houver preparo de alimentos no refeitório, deverá ter afixado no refeitório<br>cópia do Alvará Sanitário da empresa que fornecea a alimentação, nesse caso o Alvará Sanitário também deve ser peticionado em nome da empresa, e não do prestador de serviços. Se houver manipulação e<br>preparação de alimntação no local, trata-se de Refeições Industriais, ou seja cozinha industrial.)<br>Osim ONão                                                                                                    |       |                 |             |
| Possui creche na empresa?<br>(Secretaria: VISA. Observação: Se a própria empresa possui uma creche mantida pela própia empresa (mesmo cnpj, ou razão social) deverá ser solicitado Alvará para a atividade de creche, e/ou educação<br>infantil em processo distinto ao da empresa. )<br>Osim ONão                                                                                                    |       |                 |             |
| Possui Ambulatório Odontológico na empresa?<br>(Secretaria: VISA. Observação: Se sim, deverá solicitar a análise de projeto do Ambulatório para, depois de receber aprovação do projeto, solicitar o Alvará Sanitário.)<br>Osim ONão                                                                                                    |       |                 |             |
| Responder     2. Clique aqui para continuar.                                                                                                    |       |                 | Ţ           |
|                                                                                                    | : 🗊 🌜 | 11:5<br>04/05/2 | 1<br>2021 💻 |
| Secretaria<br>Municipal de<br>Desenvolvimento<br>Econômico                                                                                                    |       |                 |             |

PREFEITURA DE BLUMENAU

| 0 | Pedido | de | viabilidade | para: | localizaç | × |  |
|---|--------|----|-------------|-------|-----------|---|--|
|---|--------|----|-------------|-------|-----------|---|--|

#### 🗧 🔶 🕑 🛕 Não seguro | blumenau.sc.gov.br/pedidoviabilidade/ConsultaEstabelecer.aspx?codigo=n&p=eyJDbmFlUHJpbmNpcGFsIjoiXCI0NzIxMTAyXCIiLCJDbmFlcyI6IlwiNDcyMTEwMVwiIi... 🛧 👔

/ocê está logado como:

Versão do Sistema: 2020.12.01 - Liberado em: 01/12/2020 10:00:24

:

0

onsulta de viabilidade para: localização, inscrição, registros e proceder licenciamentos

+

| Dica de preenchimento                                                                                                    | CTM - Escolha da Atividade Econômica CNAE                                                                                                    |                                               |  |  |  |  |
|----------------------------------------------------------------------------------------------------|----------------------------------------------------------------------------------------------------|-----------------------------------------------|--|--|--|--|
|                                                                                                    | Notificação Cnae 23                                                                                                    |                                               |  |  |  |  |
| Nova Consulta         Etapas Executadas         Voltar         Próxi           Os campos com * são obrigatórios!         Seleção de CNAE(s): | * ** ATENÇÃO ** *Se entre as atividades econômicas que você<br>desenvolve no seu empreendimento uma delas for de INDUSTRIALIZAÇÃO E<br>FOR ATIVA Você DEVE seleciona-la como CNAE PRINCIPAL. As demais<br>atividades econômicas deverão ser informadas e consideradas como<br>secundárias.1. Entre com o CNAE Principal2. Entre com os CNAE's<br>Secundários3. Se apresentado, responda as questões impostas aos CNAE's4.<br>Entre com a Constituição. Se ó Matriz ou filial e as informações percesárias 5 | Após ler, fechar as instruções.               |  |  |  |  |
| * Dados da empresa * Constituição * Atividad                                                                                                 | p Descrição: Entre com as informações solicitadas pela SEFAZ                                                                                                    | des * Dados CTM * Áreas Adicionais Observação |  |  |  |  |
| -                                                                                                    |                                                                                                    |                                               |  |  |  |  |
| Tipo de Ato                                                                                                    |                                                                                                    |                                               |  |  |  |  |
| SELECIONE                                                                                                    |                                                                                                    |                                               |  |  |  |  |
| Natureza Jurídica                                                                                                    |                                                                                                    |                                               |  |  |  |  |
| SELECIONE                                                                                                    | ✓ Micro<br>Indivi                                                                                                    | Empreendedor<br>dual (MEI)                    |  |  |  |  |
| ObjetivoConsulta                                                                                                    |                                                                                                    |                                               |  |  |  |  |
| SELECIONE                                                                                                    | $\checkmark$                                                                                                    |                                               |  |  |  |  |

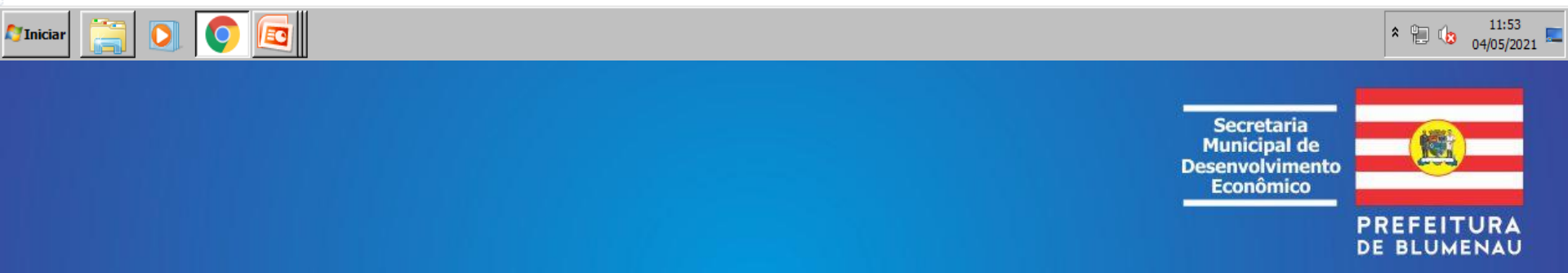

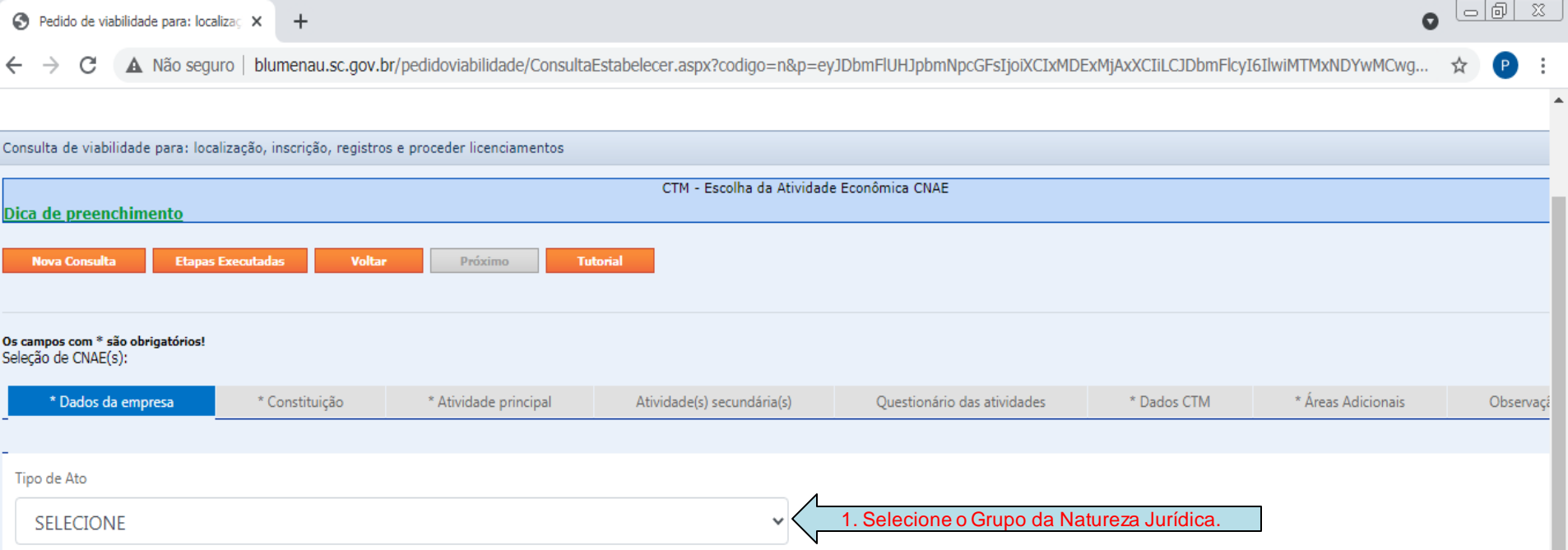

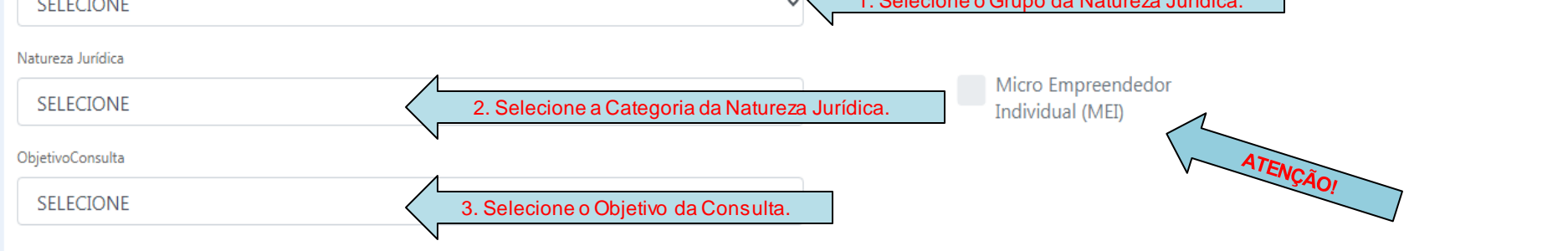

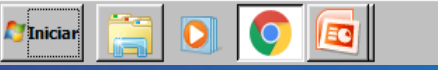

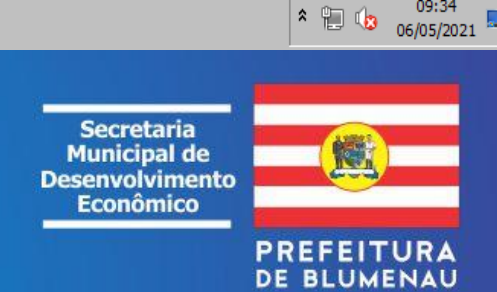

09:34

| Θ | Pedido | de | viabilidade | para: | localizaç | × | + |
|---|--------|----|-------------|-------|-----------|---|---|
|---|--------|----|-------------|-------|-----------|---|---|

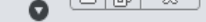

A Não seguro | blumenau.sc.qov.br/pedidoviabilidade/ConsultaEstabelecer.aspx?codigo=n&p=eyJDcGZDbnBqIjoiNjYuNTUzLjY4MS8wMDAxLTIzIiwiQ3BmQ25walNvbGljaXRhbnRlIj... С ☆ CONSULTA DE VIABILIDADE Ŧ Ŧ Cadastro do cidadão Consultas Home Acesso Minhas Consultas Versão do Sistema: 2020.12.01 - Liberado em: 01/12/2020 10:00:24 Você está logado como: Consulta de viabilidade para: localização, inscrição, registros e proceder licenciamentos CTM - Escolha da Atividade Econômica CNAE Dica de preenchimento Etapas Executadas Voltar Tutorial Nova Consulta Próximo Os campos com \* são obrigatórios! Seleção de CNAE(s): \* Dados da empresa \* Constituição \* Atividade principal Atividade(s) secundária(s) \* Dados CTM \* Áreas Adicionais Questionário das atividades Observaçã \* Tipo de estabelecimento: 1. Defina a característica da Matriz 🔘 Filial 🔘 Unidade Auxiliar Constituição do Estabelecimento. 0 Unidade Auxiliar 2. Se for unidade auxiliar preencha os campos. \* CNPJ da empresa responsável: \* A matriz é de Blumenau? 🔘 Sim 🔘 Não 14:16 \* 🚺 Iniciar 10 06/05/2021 Secretaria Municipal de Desenvolvimento Econômico PREFEITURA DE BLUMENAU

#### Características dos Atributos para os Tipos das Atividades CNAES

**Sede (SD)** - local com estabelecimento físico regular das atividades econômicas e ou sociais da Pessoa Jurídica.

**Escritório Administrativo (EA)** - local <u>com ou sem exercício regular</u> das atividades, sem armazenamento de produtos físicos ou manutenção e limpeza de máquinas, equipamentos e utensílios, respectivamente, provenientes do desenvolvimento da atividade, que não impliquem em atividades reguladas pelo Sistema Nacional de Vigilância Sanitária (SNVS) ou que não esteja obrigado ao licenciamento sanitário e ambiental.

Endereços de Correspondência / Residencial / Virtual (EA): local <u>sem</u> <u>estabelecimento físico regular</u> das atividades, sem armazenamento de produtos físicos ou manutenção e limpeza de máquinas, equipamentos e utensílios, respectivamente, provenientes do desenvolvimento da atividade, <u>obrigatoriamente compartilhada com o uso</u> <u>residencial</u>, e que não impliquem em atividades reguladas pelo Sistema Nacional de Vigilância Sanitária (SNVS) ou que não esteja obrigado ao licenciamento sanitário e ambiental e de segurança.

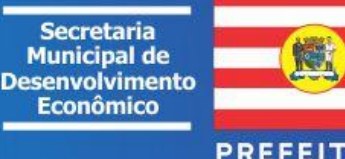

| S Pedido de viabilidade para: localizaç × +                                                                                                    |                                                                                                    |                                |                              |                               |                    |
|----------------------------------------------------------------------------------------------------|----------------------------------------------------------------------------------------------------|--------------------------------|------------------------------|-------------------------------|--------------------|
| ← → C ▲ Não seguro   blumena<br>Consulta de viabilidade para: localização, inscrio                                                                                                    | au.sc.gov.br/pedidoviabilidade/ConsultaEsta                                                                                                    | belecer.aspx?codigo=n&p=eyJDc  | GZDbnBqIjoiNjYuNTUzLjY4MS8wI | MDAxLTIzIiwiQ3BmQ25walNvbGlja | aXRhbnRlIj 🛧 🕑 :   |
| Consulta de Viabilidade para, localização, inscriç                                                                                                    |                                                                                                    | CTM - Escolha da Atividade Ecc | nômica CNAE                  |                               |                    |
| <u>Dica de preenchimento</u>                                                                                                    |                                                                                                    |                                |                              |                               |                    |
| Nova Consulta Etapas Executadas                                                                                                    | Voltar Próximo Tutorial                                                                                                    |                                |                              |                               |                    |
| Os campos com * são obrigatórios!<br>Seleção de CNAE(s):                                                                                                    |                                                                                                    |                                |                              |                               | vidade             |
| * Dados da empresa * Constitu                                                                                                    | tuição * Atividade principal                                                                                                    | Atividade(s) secundária(s)     | Questionário das atividades  | * Dados CTM * Áreas           | Adicio 👻 Observaçã |
| e clique em Adicionar. Caso necessário, clique n<br>Após a inclusão das atividades, selecione na colu<br>EA - Escritório administrativo para informar qu<br>desenvolvida no local onde a empresa será estab<br>Informe o código do CNAE<br>1011201 Adicionar<br>Ver lista de atividades<br>Código Descricão | o link <b>Ver lista de atividades</b> para selecionar o CN<br>una <b>Atividade auxiliar</b> a opção<br>ue a atividade econômica não é<br>oelecida. | IAE em uma lista.              |                              | Tipo de at                    | op on or local     |
| 1011201 FRIGORÍFIC Respon                                                                                                    | NAE da ativida                                                                                                    |                                |                              | SD - SEDE                     |                    |
| O exercício desta a e ao<br>Sim/Não. Atividades internas e kte<br>Sim. Atividade internas<br>Não. Atividade externas                                                                                                    | contecerá no endereço da consult<br>ernas                                                                                                    | a?                             |                              |                               | * 🕞 🕼 15:07        |
|                                                                                                    |                                                                                                    |                                |                              | Secretaria                    |                    |

Municipal de Desenvolvimento Econômico

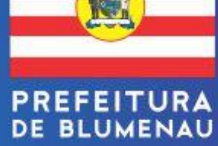

| Pedido d                                                                                                    | le viabilidade para: localizaç $$ X                                                                                                    | +                                                                                                    |                                                                                                    |                                                                  |                                                     |                     |                                                        | •             | , 🖻 |                     |
|----------------------------------------------------------------------------------------------------|----------------------------------------------------------------------------------------------------|----------------------------------------------------------------------------------------------------|----------------------------------------------------------------------------------------------------|------------------------------------------------------------------|-----------------------------------------------------|---------------------|--------------------------------------------------------|---------------|-----|---------------------|
| - > (                                                                                                    | A Não seguro   blu                                                                                                    | imenau.sc.gov                                                                                                    | <b>br</b> /pedidoviabilidade/C                                                                                                    | onsultaEstabelecer.aspx?codi                                     | go=n&p=eyJDbmFlUHJpbmNpc                            | GFsIjoiXCIxMDExMjAx | XCIiLCJDbmFlcyI6IlwiMT                                 | MxNDYw Q      | ☆   | ₽ :                 |
| * Dados                                                                                                    | da empresa * Consti                                                                                                    | ituição                                                                                                    | * Atividade principal                                                                                                    | Atividade(s) secundária(s)                                       | Questionário das atividades                         | * Dados CTM         | * Áreas Adicionais                                     | Observação    |     |                     |
| Utilize o camp<br>Caso necessá<br>Dica: Separe<br>Após a inclus:<br>EA - Escritóri<br>Jesenvolvida<br>Informe o có<br>1314600, 1<br>Jer lista de | po abaixo para informar as atividad<br>rio, clique no link <b>Ver lista de ativ</b><br>os códigos CNAE por uma vírgula<br>ão das atividades, selecione na col<br><b>io administrativo</b> para informar q<br>no local onde a empresa será esta<br>digo do CNAE<br>412406, 1440599, 1411801, 325<br><u>atividades</u> | des econômicas se<br>idades para seleci<br>para adicionar ma<br>una Atividade au<br>ue a atividade eco<br>abelecida.<br>507 Adicionar | ecundárias a serem desenvolvid<br>ionar o CNAE em uma lista.<br>lis de uma atividade por vez.<br><b>xiliar</b> a opção<br>nômica não é | as e clique em <b>Adicionar</b> .<br>Repetir o mesmo pro<br>de a | cesso da etapa anterior pa<br>Itividade secundária. | ra cada CNAE        |                                                        |               |     |                     |
| Código                                                                                                    | Descrição                                                                                                    |                                                                                                    |                                                                                                    | $\checkmark$                                                     |                                                     |                     | Tipo de ativid                                         | lade no local |     |                     |
| 1314600                                                                                                    | FABRICAÇÃO DE LINHAS PAR                                                                                                    | A COSTURAR E B                                                                                                    | ORDAR                                                                                                    |                                                                  |                                                     |                     | SD - SEDE                                              | Ŧ             | Rem | over                |
| © Sil<br>Nå<br>1411801<br>O exe<br>© Si<br>© Si<br>© Ni                                                                                          | io. Atividade internas<br>confecção de Roupas Internas<br>rcício desta atividade a<br>m/Não. Atividades internas e ext<br>m. Atividade internas<br>io. Atividade externas                                                                                                    | IMAS<br>acontecerá r<br>ternas                                                                                                    | io endereço da consi                                                                                                    | ulta?                                                            |                                                     |                     | SD - SEDE                                              | v             | Rem | lover               |
| 3250702                                                                                                    | FABRICAÇÃO DE MOBILIÁRIO                                                                                                    | PARA USO MÉDI                                                                                                    | CO, CIRÚRGICO, ODONTOLÓ                                                                                                    | GICO E DE LABORATÓRIO                                            |                                                     |                     |                                                        | Ŧ             | Rem | iover               |
| O exe<br>Sii<br>Sii<br>Ni                                                                                                    | rCÍCIO desta atividade a<br>m/Não. Atividades internas e ext<br>m. Atividade internas<br>io. Atividade externas                                                                                                    | acontecerá r<br><sup>ternas</sup>                                                                                                    | io endereço da consi                                                                                                    | ulta?                                                            |                                                     |                     |                                                        |               |     |                     |
| 3250705                                                                                                    | FABRICAÇÃO DE MATERIAIS                                                                                                    | PARA MEDICINA                                                                                                    | E ODONTOLOGIA                                                                                                    |                                                                  |                                                     |                     |                                                        | Ŧ             | Rem | iover               |
| (niciar                                                                                                    | 🗎 🖸 🧔 🖪                                                                                                    | 3                                                                                                    |                                                                                                    |                                                                  |                                                     |                     |                                                        | * 1           | 🤹 o | 09:47<br>06/05/2021 |
|                                                                                                    |                                                                                                    |                                                                                                    |                                                                                                    |                                                                  |                                                     |                     | Secretaria<br>Municipal d<br>Desenvolvime<br>Econômico | e<br>into     |     |                     |

| PR | EF | E  | IT | U | RA |
|----|----|----|----|---|----|
| DE | BI | .U | ME | N | AL |

| S Pedido de                        | viabilidade para: localizaç 🗙                                                                                          | +                                                                                                    |                         | 23   |
|------------------------------------|----------------------------------------------------------------------------------------------------|----------------------------------------------------------------------------------------------------|-------------------------|------|
| ← → C                              | A Não seguro   blum                                                                                                    | nenau.sc.gov.br/pedidoviabilidade/ConsultaEstabelecer.aspx?codigo=n&p=eyJDbmFlUHJpbmNpcGFsIjoiXCIxMDExMjAxXCIiLCJDbmFlcyI6IlwiMTMxNDYwM | 1Cwg 🕁 🕑                | :    |
| Sir<br>Sir<br>Nâ                   | m/Não. Atividades internas e<br>n. Atividade internas<br>io. Atividade externas                                        | externas                                                                                                    |                         |      |
| 4930203                            | TRANSPORTE RODOVIÁRI                                                                                                   | O DE PRODUTOS PERIGOSOS                                                                                                    |                         | Remi |
| O exel<br>Sir<br>Sir               | rcício desta atividade<br>m/Não. Atividades internas e<br>m. Atividade internas<br>io. Atividade externas              | e acontecerá no endereço da consulta?<br><sub>externas</sub>                                                                            |                         |      |
| 8520100                            | ENSINO MÉDIO                                                                                                    |                                                                                                    |                         | Remi |
| O exel<br>Sir<br>Sir               | rcício desta atividade<br>m/Não. Atividades internas e<br>m. Atividade internas<br>io. Atividade externas              | e acontecerá no endereço da consulta?<br><sup>externas</sup>                                                                            |                         |      |
| 8610102                            | ATIVIDADES ATENDIMENT                                                                                                  | TO PRONTO-SOCORRO E UNIDADES HOSPITAL ATENDIMENTO A URGÊNCIAS                                                                           | ~ F                     | Remi |
| O exel<br>Sir<br>Nä<br>Page 2 of 2 | rcício desta atividade<br>m/Não. Atividades internas e<br>m. Atividade internas<br>io. Atividade externas<br>(9 items) | e acontecerá no endereço da consulta?<br>externas<br>Observar o número de páginas.                                                      |                         |      |
| 7 Iniciar                          | 3 0 💿 🖻                                                                                                    |                                                                                                    | * 📜 🅼 09:49<br>06/05/20 | 21 - |
|                                    |                                                                                                    | Secretaria<br>Municipal de<br>Desenvolvimento<br>Econômico                                                                              |                         |      |

| S Pedido de viabilidade para: localizaç X                         | +                                           |                               |                |                               |                              | 0                  |                         |
|-------------------------------------------------------------------|---------------------------------------------|-------------------------------|----------------|-------------------------------|------------------------------|--------------------|-------------------------|
| $\leftarrow$ $\rightarrow$ $C$ $\blacktriangle$ Não seguro   blum | enau.sc.gov.br/pedidoviabilidade/ConsultaE  | stabelecer.aspx?codigo=n&p=ey | JDbmFlUHJpl    | bmNpcGFsIjoiXCIxMDEx          | MjAxXCIiLCJDbmFlcyI          | 5IlwiMTMxNDYwMCwg  | ☆ 🕑 :                   |
| CONSULTA DE VIA                                                   | BILIDADE                                    |                               |                |                               |                              |                    |                         |
| Home                                                              | Cadastro do cidadão                         | Acesso                        | +              | Consulta                      | s 🔻                          | Minhas Consulta:   |                         |
| √ocê está logado como:                                            |                                             |                               |                | Versão do Sistema: 2020.12.01 | - Liberado em: 01/12/2020 10 | :00:24             |                         |
|                                                                   |                                             |                               |                |                               |                              |                    |                         |
| Consulta de viabilidade para: localização, ins                    | crição, registros e proceder licenciamentos |                               |                |                               |                              |                    |                         |
| Dica de preenchimento                                             |                                             | CTM - Escolha da Atividad     | e Econômica Cl | NAE                           |                              |                    |                         |
| <u>Dică de preencimiento</u>                                      |                                             |                               |                |                               |                              |                    |                         |
| Nova Consulta Etapas Executadas                                   | Voltar Próximo Tuto                         | rial                          |                |                               |                              |                    |                         |
|                                                                   |                                             |                               |                |                               |                              |                    |                         |
| Os campos com * são obrigatórios!<br>Seleção de CNAE(s):          |                                             |                               |                |                               |                              |                    |                         |
| * Dados da empresa * Cor                                          | nstituicão * Atividade principal            | Atividade(s) secundária(s)    | Ouestio        | nário das atividades          | * Dados CTM                  | * Áreas Adicionais | Observaci               |
|                                                                   |                                             |                               |                | _                             |                              |                    |                         |
| 4671100 - COMÉRCIO ATACADISTA DE MAD                              | EIRA E PRODUTOS DERIVADOS                   |                               |                |                               |                              |                    |                         |
| Realiza estocadem dos materiais em: Ol                            | ocal fechado                                |                               |                |                               |                              |                    |                         |
| OD                                                                | Pepósito a céu aberto                       | onar a condição.              |                |                               |                              |                    |                         |
|                                                                   | N                                           |                               |                |                               |                              |                    |                         |
|                                                                   |                                             |                               |                |                               |                              |                    |                         |
| Não existem questões para as zonas de inter                       | ferência.                                   |                               |                |                               |                              |                    |                         |
|                                                                   |                                             |                               |                |                               |                              |                    |                         |
|                                                                   |                                             |                               |                |                               |                              |                    |                         |
| 3                                                                 |                                             |                               |                |                               |                              |                    |                         |
|                                                                   |                                             |                               |                |                               |                              |                    | 09:53                   |
|                                                                   |                                             |                               |                |                               |                              | × 🗐 (              | <sup>3</sup> 06/05/2021 |
|                                                                   |                                             |                               |                |                               |                              |                    |                         |
|                                                                   |                                             |                               |                |                               | Secr                         | etaria             |                         |
|                                                                   |                                             |                               |                |                               | Desenvo                      | lvimento           |                         |
|                                                                   |                                             |                               |                |                               | Econ                         | omico              |                         |
|                                                                   |                                             |                               |                |                               |                              | PREFEI             |                         |

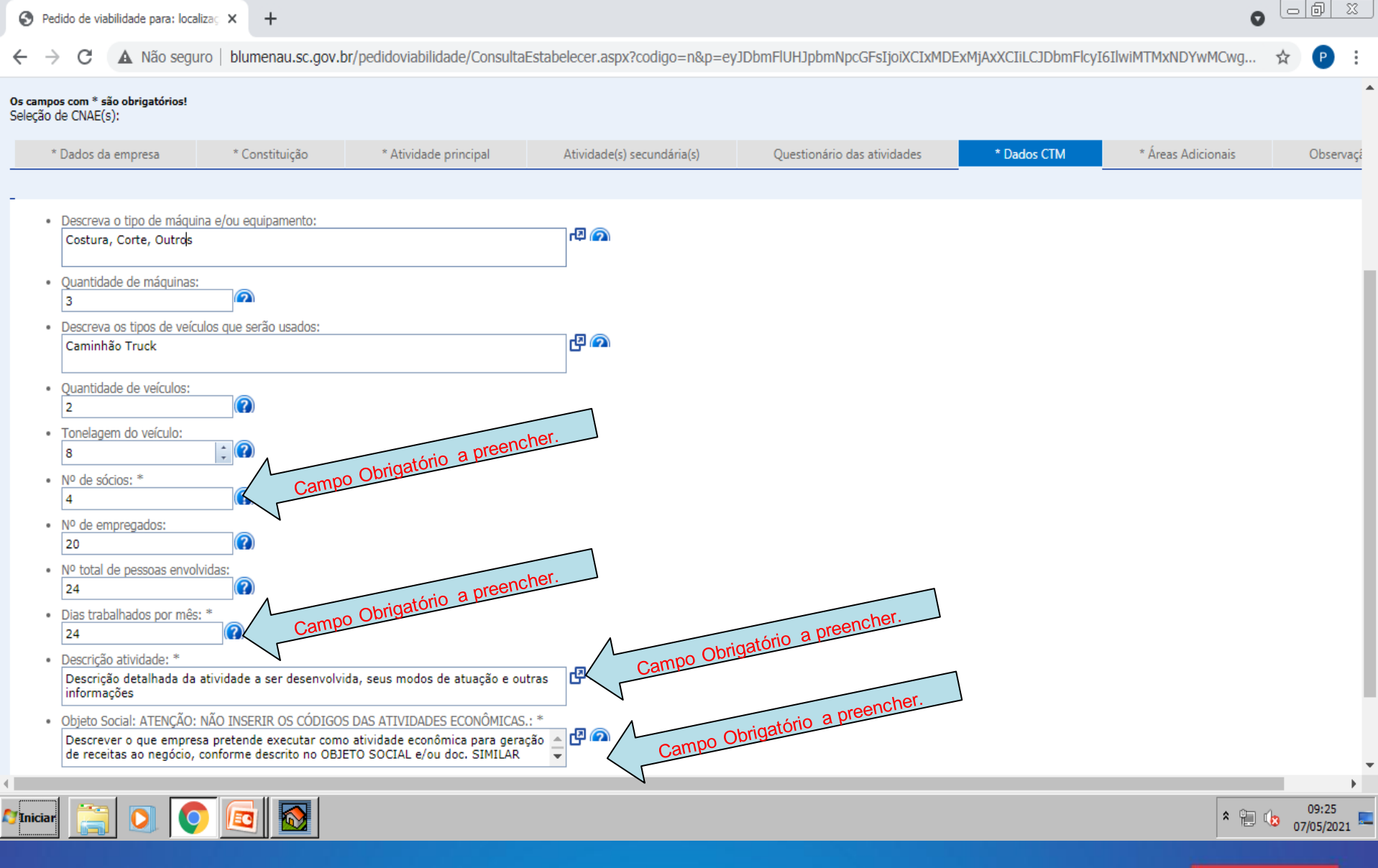

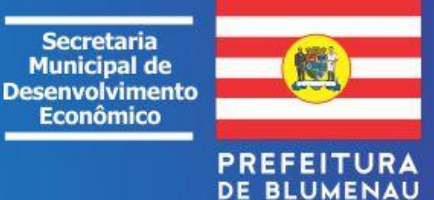

| S Pedido de viabilidade para: localizaç 🗙 | + |
|-------------------------------------------|---|
|-------------------------------------------|---|

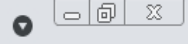

| $\leftrightarrow$ $\rightarrow$ $C$ $\blacksquare$ Não seguro   blumer                                                                                                    | au.sc.gov.br/pedidoviabilidade/Consulta                                                                                                    | Estabelecer.aspx?codigo=n&p=ey]                                                                                                    | IDbmFlUHJpbmNpcGFsI                                                      | joiXCIxMDExMjAx                          | XCIiLCJDbmFlcyI6IlwiMTM                                                                                      | IXNDYW Q 🛧                              | P :               |
|----------------------------------------------------------------------------------------------------|----------------------------------------------------------------------------------------------------|----------------------------------------------------------------------------------------------------|--------------------------------------------------------------------------|------------------------------------------|----------------------------------------------------------------------------------------------------|-----------------------------------------|-------------------|
| 📧 CONSULTA DE VIAB                                                                                                    | ILIDADE                                                                                                    |                                                                                                    |                                                                          |                                          |                                                                                                    |                                         |                   |
| Home<br>/ocê está logado como:                                                                                                    | Cadastro do cidadão                                                                                                    | Acesso                                                                                                    | ▼<br>Versão do Sisten                                                    | Consultas<br>na: 2020.12.01 - Liberado e | •<br>em: 01/12/2020 10:00:24                                                                                 | Minhas Consultas                        |                   |
| Consulta de viabilidade para: localização, inscrição,                                                                                                    | registros e proceder licenciamentos                                                                                                    |                                                                                                    |                                                                          |                                          |                                                                                                    |                                         |                   |
| Dica de preenchimento                                                                                                    |                                                                                                    | CTM - Escolha da Atividade Econôr                                                                                                    | nica CNAE                                                                |                                          |                                                                                                    |                                         |                   |
| Nova Consulta Etapas Executadas                                                                                                    | Voltar Próximo Tutorial                                                                                                    |                                                                                                    |                                                                          |                                          |                                                                                                    |                                         |                   |
| Os campos com * são obrigatórios!<br>Seleção de CNAE(s):                                                                                                    |                                                                                                    |                                                                                                    |                                                                          |                                          |                                                                                                    |                                         |                   |
| * Dados da empresa * Constituição                                                                                                    | * Atividade principal Ativi                                                                                                    | idade(s) secundária(s) Question                                                                                                    | ário das atividades                                                      | * Dados CTM                              | * Áreas Adicionais                                                                                           | Observação                              |                   |
| <ul> <li>Depósitos (de qualquer natureza) a céu aberto</li> <li>Estacionamentos, de qualquer natureza, em ÁRI</li> <li>Estacionamentos, de qualquer natureza, em áre</li> <li>Quadras de Esportes / Campos de Futebol em Á</li> <li>Quadras de Esportes / Campos de Futebol em á</li> <li>Pátios/locais de Exposição e ou Comercialização</li> <li>Pátios/locais de Treinamentos de direção de veí</li> <li>Locais destinados a uso comercial de camping, </li> <li>Locais/PISTAS destinados a exploração comercia</li> <li>Piscinas em ÁREAS EDIFICADAS/COBERTAS</li> <li>Piscinas em áreas NÃO EDIFICADAS</li> <li>Áreas de Pesque-Pagues – Lagoas ou similares</li> <li>Áreas de cemitérios a céu aberto</li> <li>OUTRAS ÁREAS EDIFICADAS/COBERTAS OU NÃ</li> </ul> | Areas Utilizadas (Não s<br>As EDIFICADAS<br>as NÃO EDIFICADAS<br>REAS COBERTAS<br>reas NÃO COBERTAS<br>em áreas NÃO COBERTAS<br>culos automotores, motos e similares<br>recantos, chácaras, hortos, unidades de conservaçõe<br>al a prática desportiva, com veículos de propulsão de | Selecionadas Anteriormente) - Sel<br>cionar as áreas adicionais.<br>s, zoológicos, hípicas, rodeios, similares e ou<br>e qualquer ordem (Autódromos, kartódromos | lecione O(S) Tipo(S) E  <br>tros afins<br>, Motódromos, ciclos e outros) | Digite Os M²:<br>0                       | m <sup>2</sup><br>m <sup>2</sup><br>m <sup>2</sup><br>2. Infor<br>área a<br>m <sup>2</sup><br>m <sup>2</sup> | mara metragem da<br>que será utilizada. | a                 |
| Tiniciar 🔝 💽 💽 💽                                                                                                    |                                                                                                    |                                                                                                    |                                                                          |                                          | Secretaria<br>Municipal de<br>Desenvolvimen<br>Econômico                                                     | to<br>PREFEITU<br>DE BLUMEN             | 10:03<br>/05/2021 |

| 0s           | campos | com | * são  | obriga | tórios! |
|--------------|--------|-----|--------|--------|---------|
| <b>C</b> - I |        | CNU | (F(-)) |        |         |

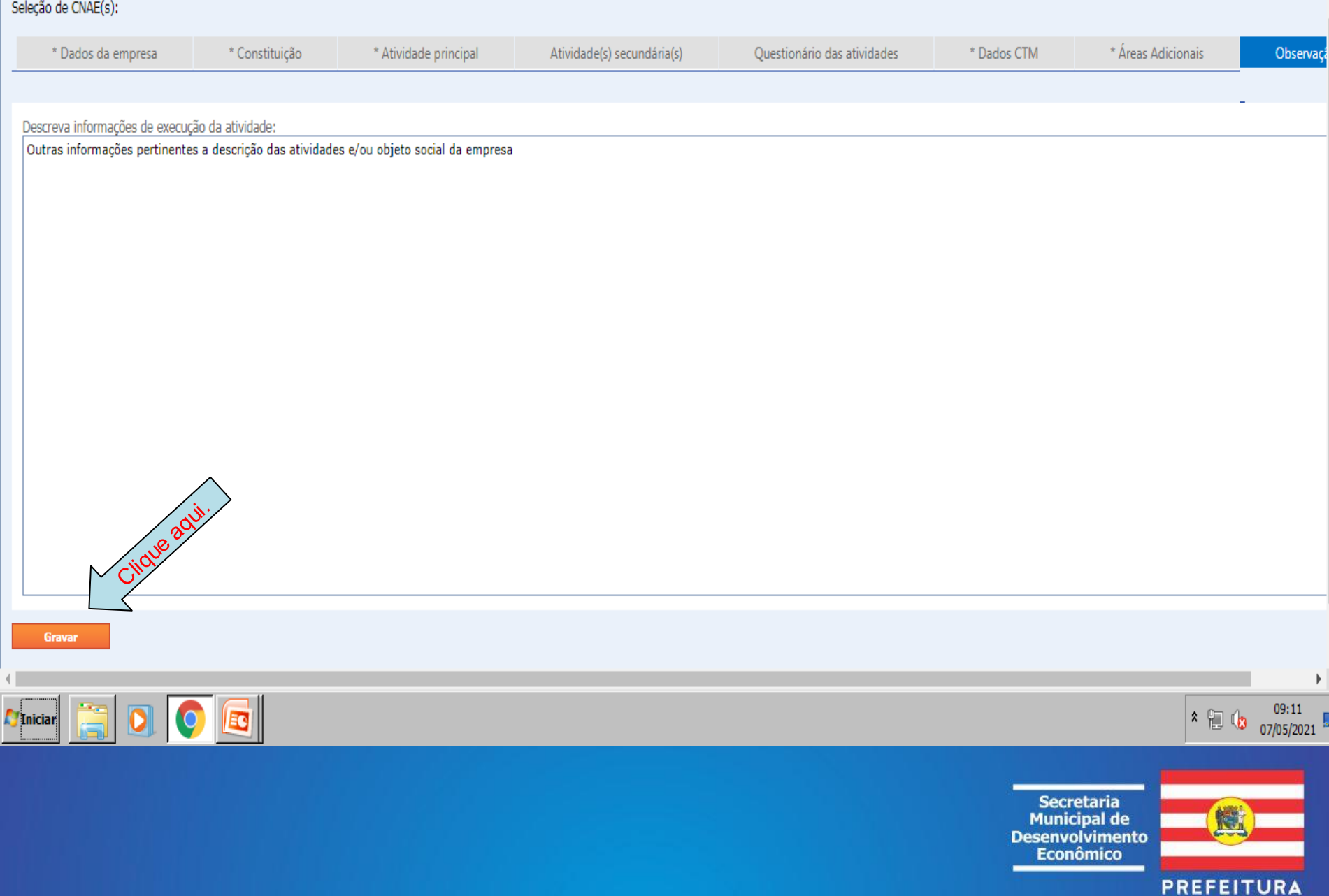

DE BLUMENAU

| 🔀 Caixa de Entrada [1/416] - WebMail X 📀 Pedido de viabilidade para: localizaç X Nova guia X 🔄 CADASTRO TÉCNICO URBANO E RU X 🕂                         |                          |  |  |  |  |  |  |
|----------------------------------------------------------------------------------------------------|--------------------------|--|--|--|--|--|--|
| 🗧 🔶 C 🔺 Não seguro   blumenau.sc.gov.br/pedidoviabilidade/ConsultaEstabelecer.aspx?codigo=n&p=eyJDbmFlUHJpbmNpcGFsIjoiXCIxMDExMjAxXCIiLCJDbmFlcyI6Ilw   | iiMTMxNDYwMCwg 🛧 🕑 :     |  |  |  |  |  |  |
| CONSULTA DE VIABILIDADE                                                                                                    |                          |  |  |  |  |  |  |
| Home Cadastro do cidadão Acesso Consultas Consultas                                                                                                    | Minhas Consultas         |  |  |  |  |  |  |
| ocê está logado como: Versão do Sistema: 2020.12.01 - Liberado em: 01/12/2020 10:00                                                                     | *24                      |  |  |  |  |  |  |
| Consulta de viabilidade para: localização, inscrição, registros e proceder licenci                                                                      |                          |  |  |  |  |  |  |
| Dica de preenchimento                                                                                                    |                          |  |  |  |  |  |  |
| Nova Consulta Etapas Executadas Voltar Próximo Tutorial                                                                                                 |                          |  |  |  |  |  |  |
| Atividades:<br>Saúde e Abrigos assistenciais 1  I. Selecionar a atividade e preencher os campos abaixo.<br>Repetir o processo para todas as atividades. |                          |  |  |  |  |  |  |
| Capacidade de internação - nº 0 0 0                                                                                                    |                          |  |  |  |  |  |  |
| Avaliar Atividade 2. Clique aqui para avaliar cada uma das atividades.                                                                                  |                          |  |  |  |  |  |  |
| # Atividade                                                                                                    | <ul> <li>Zona</li> </ul> |  |  |  |  |  |  |
| > O INDUSTRIAL                                                                                                    | ZI1                      |  |  |  |  |  |  |
| > O Saúde e Abrigos assistenciais 1                                                                                                    | ZI1                      |  |  |  |  |  |  |
| > O SERVIÇO ESPECIAL 1                                                                                                    | ZI1                      |  |  |  |  |  |  |
| Atividades já avaliadas para esta consulta                                                                                                    |                          |  |  |  |  |  |  |
| Excluir Atividades 3 de 5 atividades ATENÇÂO: Avaliar todas as atividades para liberar a próxima etapa.                                                 |                          |  |  |  |  |  |  |

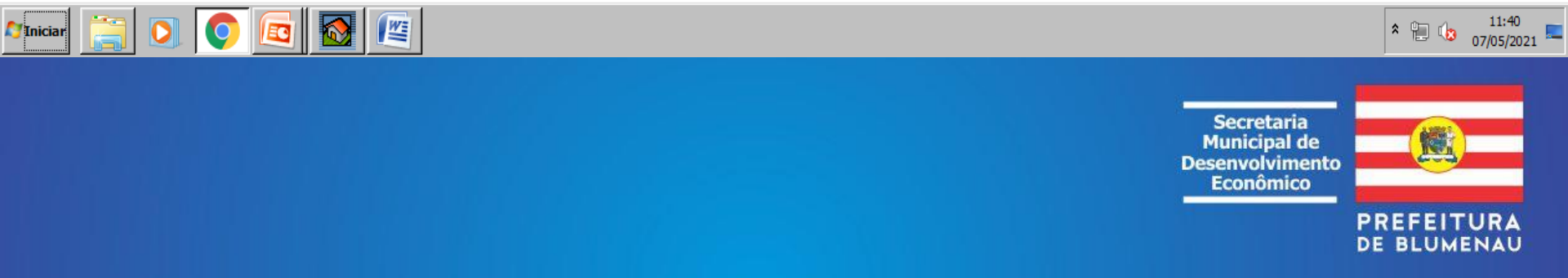

🗧 🔶 C 🔺 Não seguro | blumenau.sc.gov.br/pedidoviabilidade/ConsultaEstabelecer.aspx?codigo=n&p=eyJDbmFlUHJpbmNpcGFsIjoiXCIxMDExMjAxXCIiLCJDbmFlcyI6IlwiMTMxNDYwMCwg... ☆

\*Incluir/avaliar apenas um Consema por CNAE

🔲 Realiza transportes de produtos perigosos

ATENÇÃO!

| #         | CNAE                                                                                                    | Descrição                                            | Consema  | Descrição                                                                                                    |  |  |  |  |
|-----------|----------------------------------------------------------------------------------------------------|------------------------------------------------------|----------|----------------------------------------------------------------------------------------------------|--|--|--|--|
|           |                                                                                                    |                                                      |          |                                                                                                    |  |  |  |  |
| 0         | 1011201                                                                                                    | FRIGORÍFICO -<br>ABATE DE BOVINOS                    | 19.11.00 | Secagem e salga de couros e peles.                                                                                                    |  |  |  |  |
| 0         | 1011201                                                                                                    | FRIGORÍFICO -<br>ABATE DE BOVINOS                    | 26.50.40 | Abate de animais de grande porte (bovinos, equinos, bubalinos, muares)<br>em abatedouros, frigoríficos e charqueadas, com ou sem industrialização<br>de produtos de origem animal. |  |  |  |  |
| 0         | 1314600                                                                                                    | FABRICAÇÃO DE<br>LINHAS PARA<br>COSTURAR E<br>BORDAR | 24.11.00 | Fiação ou tecelagem de fibras têxteis vegetais.                                                                                                    |  |  |  |  |
| 0         | 1314600                                                                                                    | FABRICAÇÃO DE<br>LINHAS PARA<br>COSTURAR E<br>BORDAR | 24.12.00 | Fiação ou tecelagem de fibras têxteis artificiais e sintéticas.                                                                                                    |  |  |  |  |
| 0         | 1314600                                                                                                    | FABRICAÇÃO DE<br>LINHAS PARA<br>COSTURAR E<br>BORDAR | 24.14.00 | Fiação ou tecelagem de fibras têxteis com beneficiamento.                                                                                                    |  |  |  |  |
|           |                                                                                                    |                                                      |          | Consemas                                                                                                    |  |  |  |  |
| Pag       | e 1 of 5 (21 i                                                                                               | items) 🔇 [1] 2                                       | 5 🕥      |                                                                                                    |  |  |  |  |
| P         | erguntas                                                                                                    | Resposta                                             |          |                                                                                                    |  |  |  |  |
| AU<br>Inf | AU(3) - Área útil geral(ha)<br>Informar o valor em m². O sistema irá converter o valor informado para hectar |                                                      |          |                                                                                                    |  |  |  |  |
|           |                                                                                                    |                                                      |          |                                                                                                    |  |  |  |  |
|           | Avaliar Consema 2. Clique aqui para avaliar.                                                                 |                                                      |          |                                                                                                    |  |  |  |  |
| // Ini    |                                                                                                    |                                                      |          |                                                                                                    |  |  |  |  |

1. Para CNAE's iguais, selecionar e avaliar apenas um deles.

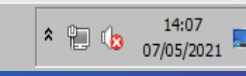

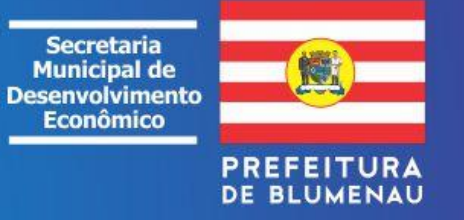

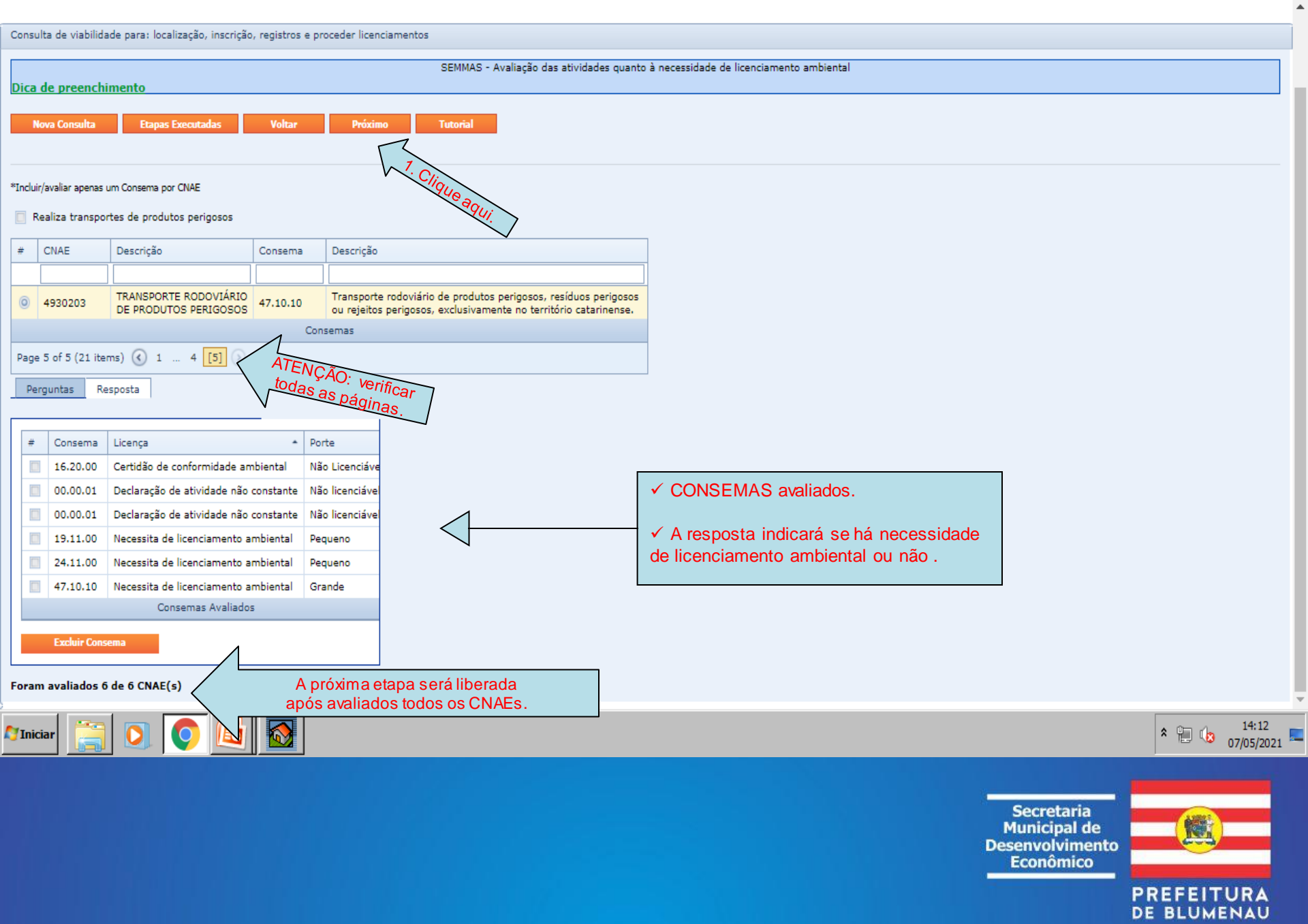

| S Pedido de viabilidade para: I                                                                            | ocalizaç × +                                                                                    |                          |                                    |           |                                                               |                     |        | 0       | 06 | 1 22 |
|----------------------------------------------------------------------------------------------------|-------------------------------------------------------------------------------------------------|--------------------------|------------------------------------|-----------|---------------------------------------------------------------|---------------------|--------|---------|----|------|
| $\leftrightarrow$ $\rightarrow$ C $\blacktriangle$ Não se                                                  | eguro   blumenau.sc.gov.br/pedidoviabilidade                                                    | /ConsultaEstabelecer     | aspx?codigo=n&p=eyJDbr.            | mFlUHJpbr | mNpcGFsIjoiXCIxMDExMjAxXCIiLC                                 | JDbmFlcyI6IlwiMTMxN | DYw    | Q       | ☆  | :    |
| 📧 CONSULTA                                                                                                 | DE VIABILIDADE                                                                                  |                          |                                    |           |                                                               |                     |        |         |    |      |
| Home<br>Você está logado como:                                                                             | Cadastro do cidadão                                                                             |                          | Acesso                             | Ŧ         | Consultas<br>Versão do Sistema: 2020.12.01 - Liberado em: 01/ | T2/2020 10:00:24    | Minhas | Consult | as |      |
| Consulta de viabilidade para: local                                                                        | lização, inscrição, registros e proceder licenciamentos                                         |                          |                                    |           |                                                               |                     |        |         |    |      |
|                                                                                                    |                                                                                                 |                          | Finalização da Consulta            |           |                                                               |                     |        |         |    |      |
| Nova Consulta Etapas I<br>Conclusão da                                                                     | a consulta de viabilidade para esta                                                             | utorial<br>belecer.      |                                    |           |                                                               |                     |        |         |    |      |
| Situação da consulta: CONSU                                                                                | ta informativa                                                                                  |                          |                                    | _ /       |                                                               |                     |        |         |    |      |
| Consultas inadequadas NÃO pode<br>Para oficializar esta consulta siga a<br>1. Clique no botão "Oficializar | rão ser oficializadas.<br>as instruções abaixo:<br>";                                           |                          | Aviso S<br>Consulta registrada com |           | Feche o aviso.                                                |                     |        |         |    |      |
| <ol> <li>A consulta será enviada pa</li> <li>A consulta só será adequac</li> </ol>                         | ra avaliação dos orgãos competentes;<br>da mediante aprovação de todas as avaliações realizada; |                          | sucesso!                           |           |                                                               |                     |        |         |    |      |
| 4. A emissão da <b>taxa</b> só irá a                                                                       | contecer nas consultas ADEQUADAS.                                                               |                          |                                    |           |                                                               |                     |        |         |    |      |
| Você poderá acompanhar a avalia:<br>Portal do Cidadão.<br>Situação da consulta:                            | ção da sua consulta acessando o menu "Minhas consulta                                           | s" deste portal, ou pelo |                                    |           |                                                               |                     |        |         |    |      |
| Interferência                                                                                              | Secretaria responsável                                                                          | Situação                 |                                    |           |                                                               |                     |        |         |    |      |
|                                                                                                    | No data to display                                                                              |                          |                                    |           |                                                               |                     |        |         |    |      |
| Oficializar Relatório                                                                                      |                                                                                                 |                          |                                    |           |                                                               |                     |        |         |    |      |

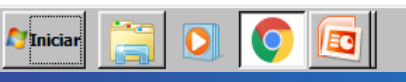

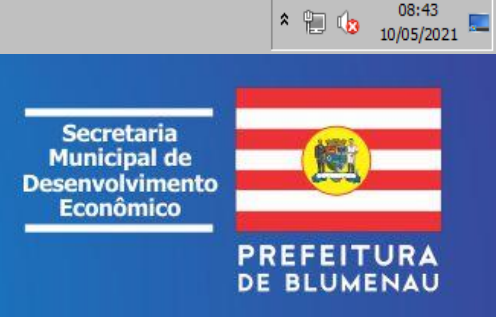

08:43

| S Pedido de viabilidade para: localiza; × +                                                                                                    |                                                                                                    |
|----------------------------------------------------------------------------------------------------|----------------------------------------------------------------------------------------------------|
| ← → C ▲ Não seguro   blumenau.sc.gov.br/pedidoviabilidade/ConsultaEstabelecer.aspx?                                                                                                    | ?codigo=n&p=eyJDbmFlUHJpbmNpcGFsIjoiXCIxMDExMjAxXCIiLCJDbmFlcyI6IlwiMTMxNDYw ର୍ 🛧 🕑 :                                                                                                    |
| CONSULTA DE VIABILIDADE                                                                                                    |                                                                                                    |
| Home Cadastro do cidadão<br>Você está logado como:                                                                                                    | Acesso Tonsultas Minhas Consultas Minhas Consultas Versão do Sistema: 2020.12.01 - Liberado em: 01/12/2020 10:00:24                                                                                                    |
| Consulta de viabilidade para: localização, inscrição, registros e proceder licenciamentos                                                                                                    |                                                                                                    |
| F                                                                                                    | inalização da Consulta                                                                                                    |
| Nova Consulta Etapas Executadas Voltar Próximo Tutorial                                                                                                    | TAXAS                                                                                                    |
| Conclusão da consulta de viabilidade para estabelecer.<br>Situação da consulta: Consulta informativa<br>Consultas inadequadas NÃO poderão ser oficializadas.<br>Para oficializar esta consulta siga as instruções abaixo:<br>1. Clique no botão "Oficializar";<br>2. A consulta será enviada para avaliação dos orgãos competentes;<br>3. A consulta só será adequada mediante aprovação de todas as avaliações realizadas.<br>4. A emissão da taxa só irá acontecer nas consultas ADEQUADAS. | requerente, para consulta oficializada e aprovada pelos<br>órgãos competentes.<br>✓ <u>Não será cobrada taxa</u> para consulta oficializada e<br>não aprovada.                                                                                                    |
| Você poderá acompanhar a avaliação da sua consulta acessando o menu "Minhas consultas" deste portal, ou pelo<br>Portal do Cidadão.<br>Situação da consulta:<br>Interferência Secretaria responsável Situação<br>No data to display<br>Oficializar Relatório<br>Oficializar o relatório para verse                                                                                                    | <ul> <li>PRAZO CONSULTA</li> <li>✓ O prazo para oficializar a consulta expira em 6 meses.</li> <li>✓ É necessário ter o nº da consulta/protocolo para oficializar posteriormente.</li> <li>✓ A taxa da consulta aprovada tem validade de 30 dias para pagamento, podendo ser renovada dentro do</li> </ul> |
| Iniciar Dendências.                                                                                                    | periodo de 6 meses, por meio do e-mail:<br>pracadoempreendedor@blumenau.sc.gov.br<br>* 🕒 🕼 08:44<br>10/05/2021                                                                                                    |
|                                                                                                    |                                                                                                    |

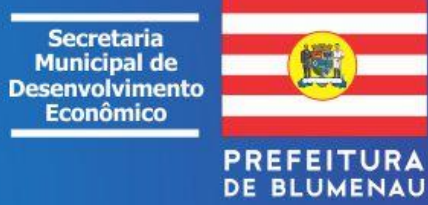

### 2<sup>a</sup> ETAPA DA CONSULTA: MINHAS CONSULTAS

1. Nesta etapa é possível:

- ✓ Acompanhar as consultas;
- ✓ Oficializar as consultas informativas/especultativas;
- ✓ Responder a questionamentos dos órgãos pareceristas;
- ✓ Gerar o Relatório da Consulta;
- ✓ Gerar a Taxa da Consulta.

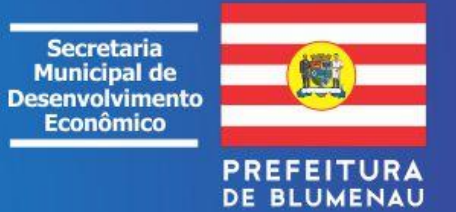

| nternet Expl 🖉 🖉                               | lorer                                                                                                    |                                                                             |                                                                                                    |                                                                                                    | ×                             |
|------------------------------------------------|----------------------------------------------------------------------------------------------------|-----------------------------------------------------------------------------|----------------------------------------------------------------------------------------------------|----------------------------------------------------------------------------------------------------|-------------------------------|
| 🕒 🗢 🗮 http://www.blumenau.sc.gov.br/carto      | grafiaweb/default.aspx                                                                                                  |                                                                             | 🗾 🖻 🛃                                                                                                    | 🕨 🗙 🔁 Bing                                                                                                    | P -                           |
| Arquivo Editar Exibir Favoritos Ferramentas a  | Ajuda                                                                                                    |                                                                             |                                                                                                    |                                                                                                    |                               |
| 🚖 Favoritos 🛛 🔠 🔽 🌈 Caixa de Entrada - Webmail | 🔀 Consulta de Viabilidade 🗙                                                                                             |                                                                             | â •                                                                                                    | 🔊 🔻 🖃 🖶 🝷 Página 🕶                                                                                                    | Segurança 👻 Ferramentas 👻 🕡 🕶 |
| CONSULTA DE VIABIL                             | IDADE                                                                                                    |                                                                             |                                                                                                    |                                                                                                    |                               |
| Home                                           | dastro do cidadão                                                                                                    | Acesso                                                                      | ▼ Consultas                                                                                                    | ▼ Minhas C                                                                                                    | onsultas                      |
| Você está logado como:                         | ATENÇÃO: recomenda                                                                                                    | unos o uso do navegado                                                      | r <b>Internet Explorer</b> na versão 8 ou superiores.                                                                                      |                                                                                                    | CHARE MALL                    |
|                                                |                                                                                                    | Novida                                                                      | ades                                                                                                    |                                                                                                    |                               |
|                                                | Houveram algumas mudanças<br>consulta, além de ser encami<br>a consulta será encaminhac<br>pagamento da taxa da consult | s na consulta de viabil<br>nhada automaticament<br>da também para as<br>ia. | lidade para estabelecer. Agora, ao oficializai<br>te para o SEFAZ avaliar as atividades econôn<br>demais secretarias avaliarem independent | r uma<br>nicas,<br>te do                                                                                                    |                               |
|                                                | Segue novo fluxo da consulta:                                                                                           |                                                                             |                                                                                                    |                                                                                                    |                               |
|                                                | 1. Requerente/Solicitante ofici                                                                                         | ializa a consulta (consulta                                                 | oficial);                                                                                                    |                                                                                                    |                               |
|                                                | 2. Sistema encaminha para to                                                                                            | odos os órgãos responsávo                                                   | eis pela avaliação (consulta em análise);                                                                                                  |                                                                                                    |                               |
|                                                | <ol> <li>Caso consulta se adequada<br/>consulta;</li> </ol>                                                             | ) por todos os órgãos resp                                                  | oonsáveis pela avaliação, é gerada a taxa para a                                                                                           | and the second second sec |                               |
|                                                | 4. Consulta assume a situação                                                                                           | o "Adequada/Aguardando                                                      | pagamento";                                                                                                    |                                                                                                    |                               |
|                                                | 5. No dia seguinte ao pagame                                                                                            | nto da taxa, ao gerar o re                                                  | elatório, a consulta assumirá a situação: Adequada;                                                                                        |                                                                                                    |                               |
|                                                | <ol><li>Somente consultas com a s</li></ol>                                                                             | situação "Adequada" serão                                                   | o aceitas na praça do cidadão.                                                                                                    |                                                                                                    |                               |
|                                                | Сору                                                                                                    | right © 2012 FEESC   1                                                      | Fodos os direitos reservados                                                                                                    |                                                                                                    |                               |
|                                                |                                                                                                    |                                                                             |                                                                                                    |                                                                                                    |                               |
|                                                |                                                                                                    |                                                                             |                                                                                                    |                                                                                                    |                               |
| Concluído                                      |                                                                                                    |                                                                             |                                                                                                    | 📄 💽 Internet                                                                                                    | 📲 🔹 🔍 100% 🔹 🖉                |
| 🎒 Iniciar 🛛 💽 🞯 📧 👿 💽 🚿 🗐 💼 🛙                  | 🔴 🏹 🏉 🚽 🌈 Consulta de Viabi                                                                                             | lidad 🎦 2013 - Consulta '                                                   | Viabilida                                                                                                    |                                                                                                    | « 🔮 🌖 🌖 17:20                 |
|                                                |                                                                                                    |                                                                             |                                                                                                    |                                                                                                    |                               |
|                                                |                                                                                                    |                                                                             |                                                                                                    | Secretaria<br>Municipal de<br>Desenvolviment<br>Econômico                                                                                                    |                               |

PREFEITURA DE BLUMENAU

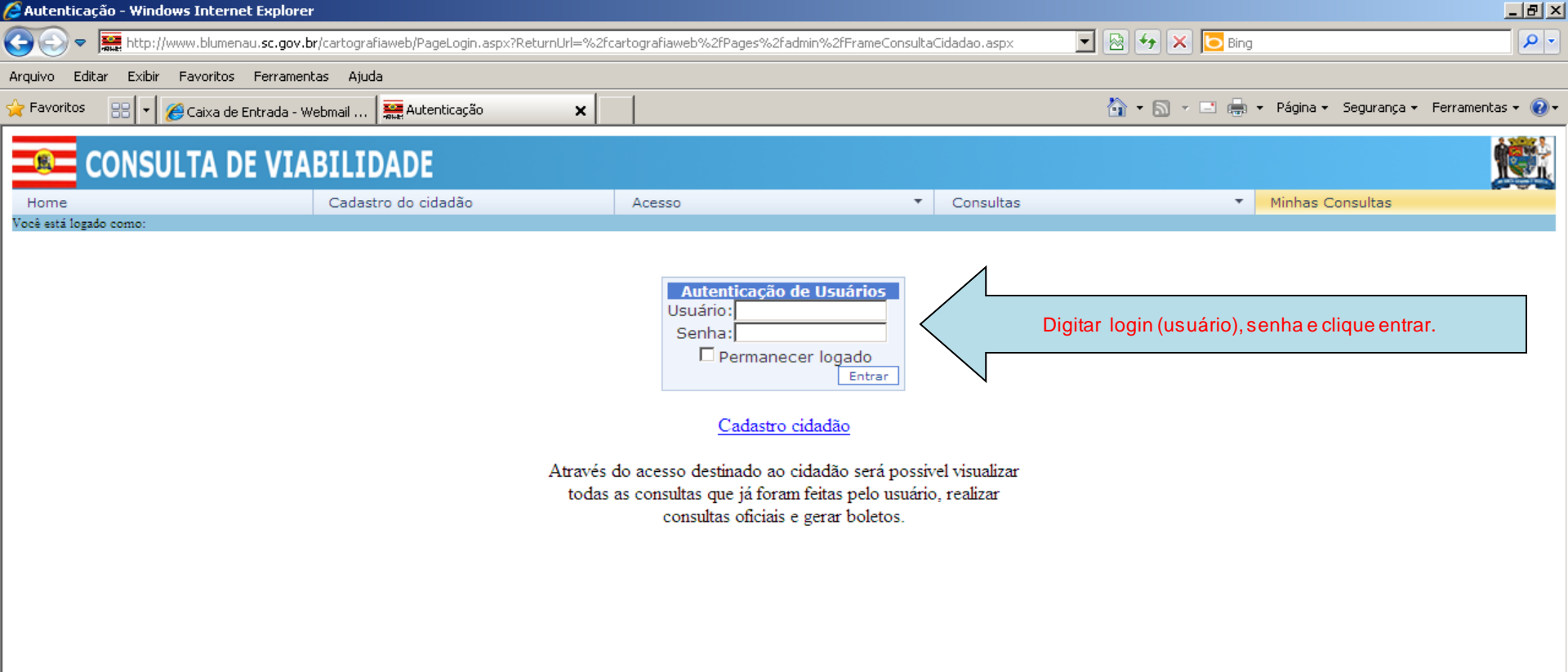

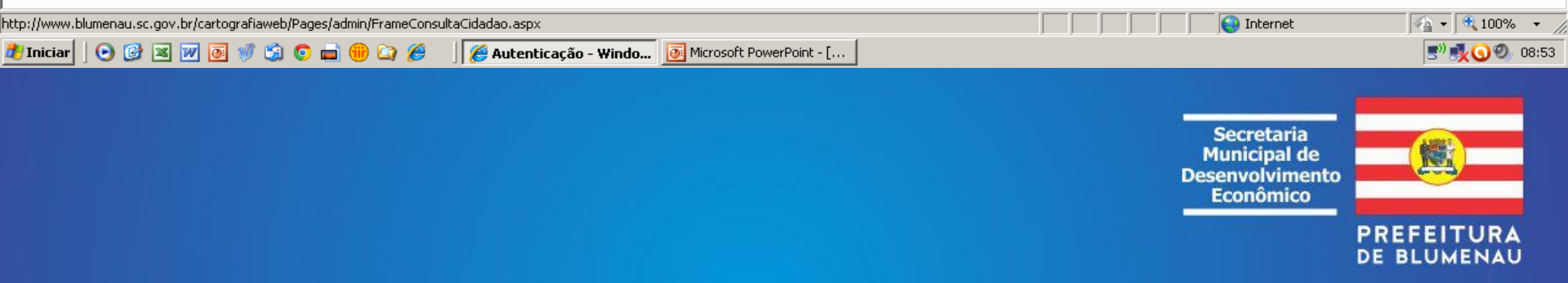

| Shttp://www.blumenau.sc.gov.br/car | rtografiaweb/Pages/admin/FrameConsu         | ultaCidadao.aspx - Windows Internet E | xplorer                             |                                               | <u>_ 8 ×</u>         |
|------------------------------------|---------------------------------------------|---------------------------------------|-------------------------------------|-----------------------------------------------|----------------------|
| 🔄 🕤 🗢 🗱 http://www.blumenau.so     | c.gov.br/cartografiaweb/Pages/admin/FrameCo | onsultaCidadao.aspx                   | <b>_</b>                            | 🗟 👉 🗙 🔁 Bing                                  | <b>₽</b> -           |
| Arguivo Editar Exibir Favoritos Fe | rramentas Ajuda                             |                                       |                                     |                                               |                      |
| 👉 Favoritos 🛛 👷 🖌 🖉 Caixa de Entra | ada - Webmail 🔤 http://www.blumenau.s       | sc <b>x</b>                           |                                     | 🟠 🔹 🔝 🤟 🚍 📥 🔹 Página 👻 Segurança              | 🔹 Ferramentas 🕶 🔞 🕶  |
|                                    |                                             |                                       |                                     |                                               | 1 1007 1             |
| CONSULTA DE V                      | /IABILIDADE                                 |                                       |                                     |                                               |                      |
| Home                               | Cadastro do cidadão                         | Acesso                                | <ul> <li>Consultas</li> </ul>       | <ul> <li>Minhas Consultas</li> </ul>          |                      |
| Você está logado como: 1106        |                                             |                                       |                                     |                                               |                      |
|                                    |                                             |                                       |                                     |                                               |                      |
| Acompanhamento das                 | s consultas de viabilidade                  |                                       |                                     |                                               |                      |
| Deseja acompanhar suas consult     | tas realizadas como:                        |                                       |                                     |                                               |                      |
| C Requester                        | ∕                                           |                                       |                                     |                                               |                      |
| O Solicitante (contador, escritó)  | rins ) (1. Selecione ad                     | companhar como requerente o           | u solicitante.                      |                                               |                      |
| Solicitante (contador, escritor    | Nos)                                        |                                       |                                     |                                               |                      |
| NOVAS MENSAGENS!                   |                                             |                                       |                                     |                                               |                      |
|                                    | -                                           |                                       |                                     |                                               |                      |
|                                    |                                             | 1                                     |                                     |                                               |                      |
| Oficializar                        | Detalhes da consulta                        |                                       |                                     |                                               |                      |
|                                    | < 2                                         | 2. Verificar se existem mensaç        | gens dos órgãos municipais, referei | nte a sua(s) consulta(s).                     |                      |
| Emitir alvará                      | $\sim$                                      |                                       |                                     |                                               |                      |
| Relatório                          |                                             |                                       |                                     |                                               |                      |
|                                    |                                             |                                       |                                     |                                               |                      |
|                                    |                                             |                                       |                                     |                                               |                      |
|                                    |                                             |                                       |                                     |                                               |                      |
|                                    |                                             |                                       |                                     |                                               |                      |
|                                    |                                             |                                       |                                     |                                               |                      |
|                                    |                                             |                                       |                                     |                                               |                      |
|                                    |                                             |                                       |                                     |                                               |                      |
|                                    |                                             |                                       |                                     |                                               |                      |
|                                    |                                             |                                       |                                     |                                               |                      |
| l<br>Tancluída                     |                                             |                                       |                                     |                                               | 🗾 🗸 🖲 100% 👻 🖉       |
| 카 Iniciar 🛛 🕟 🚱 🕱 👿 🗟 🚿 🕯          | 🔄 💿 🚔 🛞 🕞 🖉 🗌 🖉 http://w                    | www.blumena                           | νε - Γ ]                            | , , , , <b>, , , , , , , , , , , , , , , </b> | <b>N N O O B</b> :57 |
|                                    |                                             |                                       |                                     |                                               |                      |
|                                    |                                             |                                       |                                     |                                               |                      |
|                                    |                                             |                                       |                                     | Secretaria                                    | ANTES                |
|                                    |                                             |                                       |                                     | Municipal de<br>Desenvolvimento               |                      |
|                                    |                                             |                                       |                                     | Econômico                                     |                      |
|                                    |                                             |                                       |                                     |                                               | FEITURA              |
|                                    |                                             |                                       |                                     | DE                                            | LUMENAU              |
|                                    |                                             |                                       |                                     |                                               |                      |

| 🗿 http:/   | //www.blumenau.sc.gov.b   | or/cartografiaweb/Pages/adm               | in/FrameConsultaCida     | dao.aspx - Windows Intern | et Explorer |                |                     |                    |                         |
|------------|---------------------------|-------------------------------------------|--------------------------|---------------------------|-------------|----------------|---------------------|--------------------|-------------------------|
| 00         | 🗢 🚂 http://www.blume      | nau. <b>sc.gov.br</b> /cartografiaweb/Pag | es/admin/FrameConsultaCi | dadao.aspx                |             |                | 🕨 🗙 🔁 Bin           | g                  | <b>₽</b> •              |
| Arquivo    | Editar Exibir Favoritos   | : Ferramentas Ajuda                       |                          |                           |             |                |                     |                    |                         |
| -<br>Favor | itos 🙁 🚽 🖉 Caixa da       | e Entrada - Webmail 🛛 🔤 http:/            | /www.blumenau.sc 🗙       |                           |             | <u>ہ</u> -     | <b>⊳</b> - <b>⊨</b> | 🔹 Página 👻 Segurai | nça 🕶 Ferramentas 🕶 🔞 🕶 |
| ~          |                           |                                           | ~                        |                           |             |                | <u>ت</u>            |                    | • • • • •               |
| -8         | CONSULTA D                | E VIABILIDADE                             |                          |                           |             |                |                     |                    |                         |
|            |                           |                                           | 48                       | A                         | -           | Casaviltas     |                     | Minhan Consultan   |                         |
| Você está  | =<br>á logado como: 1106  | Cadastro do cida                          | 080                      | ACESSO                    | •           | Consultas      |                     | Mininas Consultas  |                         |
|            |                           |                                           |                          |                           |             |                |                     |                    |                         |
|            | ompanhamento              | das consultas de vi                       | abilidade                |                           |             |                |                     |                    |                         |
|            |                           |                                           | abilidade                |                           |             |                |                     |                    |                         |
| Des        | seja acompanhar suas co   | onsultas realizadas como:                 |                          |                           |             |                |                     |                    |                         |
|            | Requerente                | 1 Aco                                     | mpanhar.como.re          | querente ou solicitari    | te          |                |                     |                    |                         |
|            | Solicitante (contador, es | scritórios)                               |                          | querente eu concitan      |             |                |                     |                    |                         |
|            |                           |                                           |                          |                           |             |                |                     |                    |                         |
|            | NOVAS MENSAGENS!          |                                           |                          |                           |             |                |                     |                    |                         |
|            |                           |                                           |                          |                           |             |                |                     |                    |                         |
| Est        | á é a listagem das cons   | ultas de viabilidade realizad             | as.                      | ~                         | 0011        |                |                     |                    |                         |
| #          | Nro. consulta             | Data                                      | Тіро                     | Situação                  | Oficial     | Detalhes       |                     |                    |                         |
|            |                           | <b>•</b>                                  |                          |                           |             |                |                     |                    |                         |
|            | E4257816                  | 07/08/2013 15:14                          | Estabelecer              | Em análise                | Oficial     | Detalhes       | 3. Abrir a          | a mensagem.        |                         |
|            |                           | 0770072013 13.14                          | Latabelecel              | Emanaise                  | Onciar      | NOVA MENSAGEM! |                     |                    |                         |
|            | 2.0                       |                                           |                          |                           |             |                |                     |                    |                         |
|            | velecio:                  | Detalhes da consult                       | a                        |                           |             |                |                     |                    |                         |
|            | Emitir alvará             |                                           |                          |                           |             |                |                     |                    |                         |
|            |                           | Onsulto                                   |                          |                           |             |                |                     |                    |                         |
| F          | Relatório                 | <u>d</u>                                  |                          |                           |             |                |                     |                    |                         |
|            |                           |                                           |                          |                           |             |                |                     |                    |                         |
|            |                           |                                           |                          |                           |             |                |                     |                    |                         |
|            |                           |                                           |                          |                           |             |                |                     |                    |                         |
|            |                           |                                           |                          |                           |             |                |                     |                    | -                       |
| oncluído   |                           |                                           |                          |                           |             |                |                     | Internet           | 📲 🕶 🔍 100% 🔹 🎢          |
| 🐉 Inicia   | r 🛛 🕑 🕑 💌 🗾               | 😻 😒 💿 🖬 🛞 😂 🏉                             | 🛛 🏉 http://www.blu       | mena 💽 Microsoft Powe     | rPoint - [  |                |                     |                    | 🔊 🕵 🔇 🗐 🙂               |
|            |                           |                                           |                          |                           |             |                |                     |                    |                         |
|            |                           |                                           |                          |                           |             |                | -                   |                    |                         |
|            |                           |                                           |                          |                           |             |                | Sec                 | retaria            |                         |
|            |                           |                                           |                          |                           |             |                | Desenv              | olvimento          |                         |
|            |                           |                                           |                          |                           |             |                | Eco                 | nômico             |                         |
|            |                           |                                           |                          |                           |             |                |                     | PR                 | EFEITURA                |
|            |                           |                                           |                          |                           |             |                |                     | DE                 | BLUMENAU                |

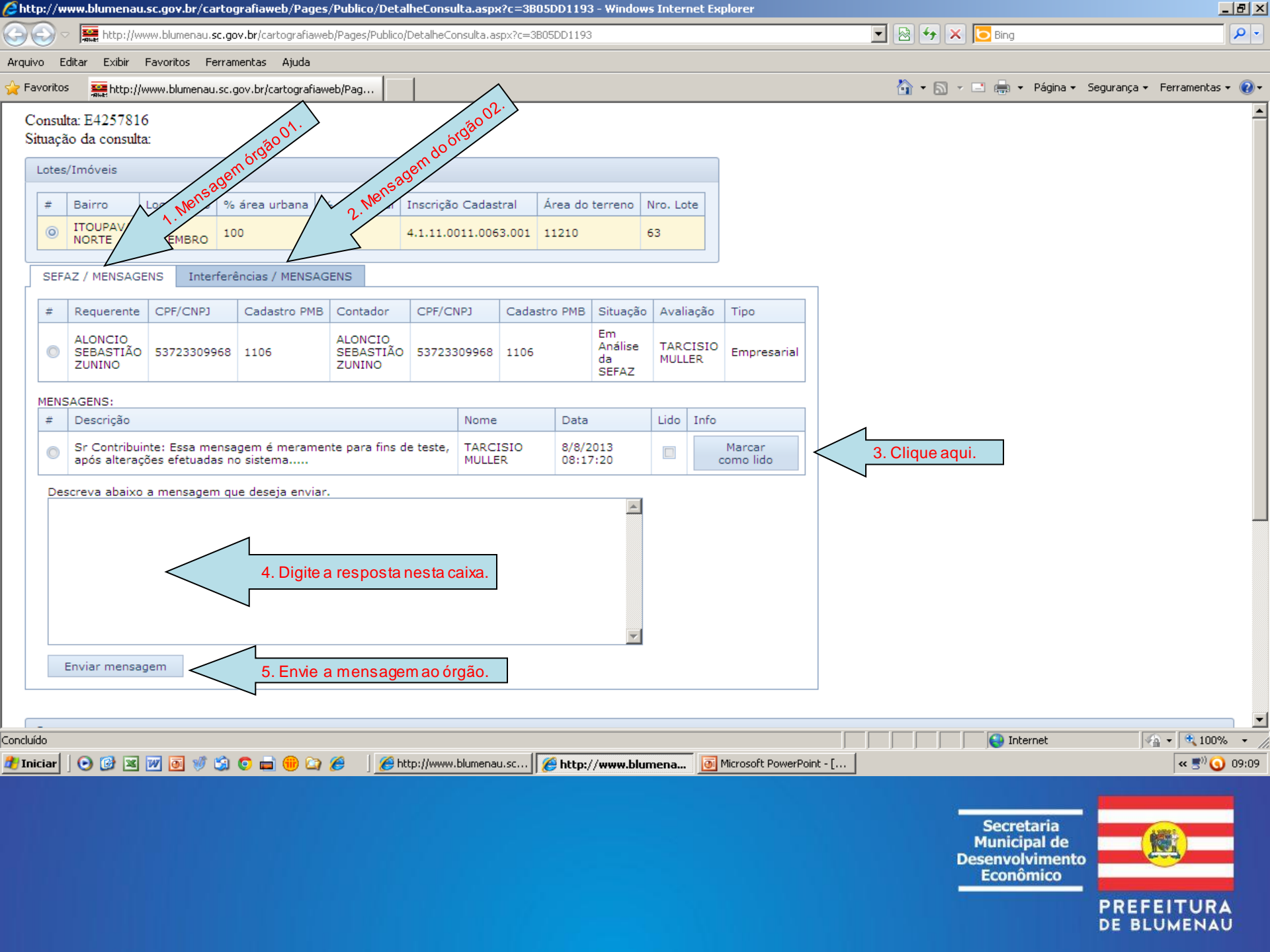

| G      | 0-       | http://w                            | www.blumenau. <b>sc</b>           | .gov.br/cartografiaw                                                           | eb/Pages/Publico                                  | /DetalheConsulta.as                    | spx?c=3B05DD119                | 3           |                        |                     |            | - 🖻 🐓 🗙   | 🔁 Bing                                  |                |              | P -          |
|--------|----------|-------------------------------------|-----------------------------------|--------------------------------------------------------------------------------|---------------------------------------------------|----------------------------------------|--------------------------------|-------------|------------------------|---------------------|------------|-----------|-----------------------------------------|----------------|--------------|--------------|
| Arqu   | ivo E    | ditar Exibir                        | Favoritos Fer                     | ramentas Ajuda                                                                 |                                                   |                                        |                                |             |                        |                     |            |           |                                         |                |              |              |
| 🔶 F    | avoritos | http://                             | /www.blumenau.s                   | c.gov.br/cartografia                                                           | web/Pag                                           | 1                                      |                                |             |                        |                     |            | 🟠 • 🔊 🔹   | 🖃 🖶 👻 Página 🕶                          | Segurança 👻 Fe | erramentas 👻 | •9           |
| 0      | Consul   | ta: E425781                         | 6                                 |                                                                                |                                                   |                                        |                                |             |                        |                     |            |           |                                         |                |              | <b></b>      |
| S      | ituaçã   | o da consult                        | ta:                               |                                                                                |                                                   |                                        |                                |             |                        |                     |            |           |                                         |                |              |              |
| ſ      | Lotes,   | /Imóveis                            |                                   |                                                                                |                                                   |                                        |                                |             |                        |                     |            |           | quada.                                  |                |              |              |
|        |          |                                     |                                   | menau se.gov. br/cartografiaweb/Pags/Publico/DetalheConsulta.aspx?c=3005D01193 |                                                   |                                        |                                |             |                        |                     |            |           |                                         |                |              |              |
|        | #        | Bairro                              | Logradouro                        | % área urbana                                                                  | % área rural                                      | Inscrição Cadas                        | tral Area do                   | terreno Nro | o. Lote                |                     |            | uada" oc  |                                         |                |              |              |
|        | 0        | ITOUPAVA<br>NORTE                   | 2 DE<br>SETEMBRO                  | 100                                                                            | 0                                                 | 4.1.11.0011.006                        | 3.001 11210                    | 63          |                        |                     | al"adeq    |           |                                         |                |              |              |
| l      | CEE      |                                     | ENC Interf                        | orânciae / MENICA                                                              | CENC                                              |                                        |                                |             |                        | arecer fin          |            | Cituação  |                                         |                | latama       | $\mathbf{N}$ |
| Г      | 3677     | AZ / MENGAG                         |                                   | erencias / MENGA                                                               | GLING                                             |                                        |                                |             | _/~                    | 3.Par               | Point - [] |           |                                         |                |              |              |
|        | #        | Requerente                          | CPF/CNPJ                          | Cadastro PME                                                                   | 8 Contador                                        | CPF/CNPJ                               | Cadastro PMB                   | Situação    |                        | Тіро                |            | para impi | ressão e qui                            | tação da t     | axa da       |              |
|        | 0        | ALONCIO<br>SEBASTIÃO<br>ZUNINO      | 5372330996                        | 58 1106                                                                        | ALONCIO<br>SEBASTIÃO<br>ZUNINO                    | 53723309968                            | 1106                           | Inadequada  | TARCISI<br>MULLER      | O Empresarial       |            | consulta. | Tempo                                   | estimado       | para         |              |
|        | MENS     | AGENS:                              |                                   |                                                                                |                                                   |                                        |                                |             |                        |                     |            | MEI que é | SENTO).                                 |                | , para       |              |
|        | #        | Descrição                           |                                   |                                                                                |                                                   |                                        | Nome                           | Data        | Lido                   | Info                |            |           | , i i i i i i i i i i i i i i i i i i i |                |              |              |
|        | 0        | MENSAGEM<br>TELEFONES<br>SEPLAN - C | RECEBIDA, LI<br>ÚTEIS 01. SEF     | DA E COMPREEND<br>AZ: (47) 3381 67<br>E (47) 3381 6912                         | DIDA - TESTE (<br>284 02. INTERF<br>03. INTERFERÉ | DBSERVAÇÕES:<br>ERÊNCIAS -<br>ÈNCIAS - | ALONCIO<br>SEBASTIÃO<br>ZUNINO | 2           | . Sua res <sub>l</sub> | posta ao órgã       | o.         | Situação  | "Inadequad                              | o": não há t   | axa.         |              |
|        |          | SEDECI - R                          | ISCO GEOLOG                       | 100 - (47) 3381 (                                                              | 6913                                              |                                        |                                |             |                        |                     |            |           |                                         |                |              |              |
|        | 0        | Sr Contribu<br>alterações e         | inte: Essa mer<br>efetuadas no si | isagem é merame<br>istema                                                      | ente para fins c                                  | le teste, após                         | TARCISIO<br>MULLER             | 1.          | Solicitaçã             | ăo do órgão.        |            |           |                                         |                |              |              |
|        | Des      | creva abaixo                        | o a mensagem                      | que deseja envia                                                               | r.                                                |                                        |                                |             |                        |                     |            |           |                                         |                |              |              |
|        |          |                                     |                                   |                                                                                |                                                   |                                        |                                | A           |                        |                     |            |           |                                         |                |              |              |
|        |          |                                     |                                   |                                                                                |                                                   |                                        |                                |             |                        |                     |            |           |                                         |                |              |              |
|        |          |                                     |                                   |                                                                                |                                                   |                                        |                                | ~           |                        |                     |            |           |                                         |                |              |              |
|        | E        | Enviar mensa                        | igem                              |                                                                                |                                                   |                                        |                                |             |                        |                     |            |           |                                         |                |              | -            |
| ionclu | ido<br>I |                                     |                                   |                                                                                |                                                   |                                        | 1                              |             |                        |                     |            |           | internet                                | - A -          | • 🔍 100%     | • //         |
| 🐮 Ir   | iciar    | 🕑 🕑 🛎                               | 🔟 🕑 🚿 🕻                           | ji 💽 💼 🔫 🞑                                                                     | ) 🏉 🗍 🏉 hi                                        | ttp://www.blumena                      | u.sc 🛛 🏉 http:                 | //www.blume | na 🛛 💽 M               | icrosoft PowerPoint | ·[]        |           |                                         |                | « 🖅 🔾 0      | 9:38         |

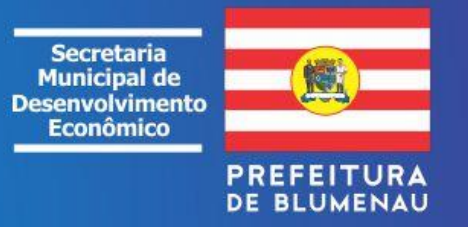

| 🜈 Administração da Cartografia - Wi | indows Internet Explo    | rer              |                 |                  |                     |                     |               |                                            | _ 8 ×       |
|-------------------------------------|--------------------------|------------------|-----------------|------------------|---------------------|---------------------|---------------|--------------------------------------------|-------------|
| 🕒 🕞 🗢 🧱 http://www.blumenau         | .sc.gov.br/cartografiawe | b/Pages/admin/Ac | companhamento/  | Estabelecer.aspx |                     |                     | -             | 3 🗲 🗙 🔁 Bing                               | <b>P</b> •  |
| Arquivo Editar Exibir Favoritos I   | Ferramentas Ajuda        |                  |                 |                  |                     |                     |               |                                            |             |
| 🙀 Favoritos 🛛 🕄 🔻 🌈 Caixa de En     | trada - Webmail 🛛 🚒      | Administração da | Cartog 🗙        |                  |                     |                     | Ô             | 📔 🛪 🔝 🚽 🚍 🔹 Página 🔹 Segurança 👻 Ferrame   | intas 🕶 🔞 🕶 |
| 💌 ADMINISTRAÇ                       | ÃO DA CON                | SULTA DI         | E VIABIL        | IDADE            |                     |                     |               |                                            | <b>i 1</b>  |
| Home Logout Geral •                 | SEPLAN 🔻 SEFAZ '         | FAEMA ▼          | VISA 🔻 S        | SIM ▼ Edição v   | web 🔻 🤅 Segurança 🔻 | Cadastro de adi     | ministradores | Cadastro de telas Avaliação de consultas 🔻 |             |
| Filtro                              |                          |                  |                 |                  |                     |                     |               |                                            |             |
|                                     |                          |                  |                 |                  |                     |                     |               |                                            |             |
| CPF/CNPJ (Requerente):              | Data início:             |                  | Situa           | ção SEFAZ        | Inscriçã            | ão cadastral (somer | te números)   | Anós o pagamento do bole                   | ato         |
| CPF/CNPJ (Contador):                | • Data fim:              |                  | • Tipo          | Empresa          |                     |                     |               | da taxa e a compensac                      | ão          |
| Número Consulta:                    | Situação Cor             | sulta            | Ohiet           | tivo Consulta    | Ŧ                   |                     |               | estiver concluída (aprox. 24               | a           |
| E4257816                            |                          |                  | -               |                  | -                   |                     |               | 48 horas) poderá s                         | ser         |
|                                     |                          |                  |                 |                  |                     |                     |               | acessado ao <b>BIC</b>                     | IM          |
| Filtrar                             |                          |                  |                 |                  |                     |                     |               | Eletrônico = Inscriçã                      | ão          |
| # Nro. conquita                     | Data                     |                  | Citure          | -ñ.              | Oficial             | Objetive            |               | Municipal on line, no Por                  | tal         |
| # Nro. consulta                     | 07/08/2013 15:14         |                  | Inade           | yau<br>equada    | Oficial             | Inscrição inicial   |               | do Município, digitar                      | 0           |
| 0 24257010                          | 07/00/2010 13.14         |                  | made            | .44646           | Official            | machigao miciar     |               | Numero da Consu                            | Ita         |
| SEFAZ Interferências                |                          |                  |                 |                  |                     |                     |               | E12345678 para c                           | Jar         |
| # Requerente CPF/CI                 | NPJ Cadastro             | PMB (            | Contador        | CPF/CNPJ         | Cadastro PMB        | Situação            | Avaliação     | - continuidade a                           | os<br>do    |
|                                     | · · · ·                  |                  | No. dot         | , to disates.    |                     | ·                   |               | legalização, caso já tenha e               | ue<br>m     |
|                                     |                          |                  | NO dat          | a to display     |                     |                     |               | mãos o CNPJ. NIRE                          | ou          |
| # Descrição                         |                          | Parecer          |                 | Da               | ita                 | Situação            |               | similar, documentos d                      | os          |
|                                     |                          |                  |                 |                  |                     | 5                   |               | responsáveis, etc, pa                      | ara         |
|                                     |                          |                  | No dat          | a to display     |                     | _                   |               | anexar.                                    |             |
|                                     |                          | Cliqu            | ue e imprima    | a e/ou salve e   | m seu computado     | or                  |               |                                            |             |
| Relatório Gerar                     | poleto                   | ,<br>            |                 |                  |                     |                     |               |                                            | -           |
| Concluído                           |                          |                  |                 |                  | (                   |                     |               | 💽 💽 Internet                               | 100% 👻 //   |
| 🎒 Iniciar 🛛 💽 🞯 🗶 🔟 💽 💖             | S O 🖬 🔫 🖙                | 🏉 🗍 🏉 Ad         | lministração da | a Car 🧕 Micros   | oft PowerPoint - [  |                     |               | « _                                        | /// 🕥 10:34 |
|                                     |                          |                  |                 |                  |                     |                     |               |                                            |             |
|                                     |                          |                  |                 |                  |                     |                     |               | Secretaria                                 | _           |
|                                     |                          |                  |                 |                  |                     |                     |               | Desenvoluiero                              |             |
|                                     |                          |                  |                 |                  |                     |                     |               | Economico                                  |             |

PREFEITURA DE BLUMENAU

| 😅 ni        | ccp://t | www.blumenau.sc.gov.br/                | carcogranaweb/Pa                | iges/adm   | in/FrameConsultacidadad     | o.aspx - windows interne | c Explorer   |                                         |       |               |                           |                   | _                 | 미의스        |
|-------------|---------|----------------------------------------|---------------------------------|------------|-----------------------------|--------------------------|--------------|-----------------------------------------|-------|---------------|---------------------------|-------------------|-------------------|------------|
| 9           | 0       | <ul> <li>http://www.blumena</li> </ul> | au. <b>sc.gov.br</b> /cartograf | iaweb/Page | es/admin/FrameConsultaCidad | ao.aspx                  |              | •                                       | 🔊 🐓   | 🗙 🔁 Bing      |                           |                   |                   | <b>P</b> - |
| Arqu        | ivo     | Editar Exibir Favoritos                | Ferramentas Ajud                | a          |                             |                          |              |                                         |       |               |                           |                   |                   |            |
| 🔶 F         | avorito | os 🙁 🚽 🔏 Caixa de E                    | Intrada - Webmail               | 🚟 http://  | /www.blumenau.sc 🗙          | 1                        |              |                                         | 🟠 • 6 | a - 🖃 🖶 -     | Página 🕶                  | Segurança 🗸       | Ferramentas •     | - @-       |
|             | Dese    | ja acompannar suas con                 | suitas realizadas c             | omo:       |                             |                          |              |                                         |       |               |                           |                   |                   |            |
|             | ΘR      | equerente                              |                                 |            |                             |                          |              |                                         |       |               |                           |                   |                   |            |
|             | Οs      | olicitante (contador, escr             | ritórios)                       |            |                             |                          |              |                                         |       |               |                           |                   |                   |            |
|             |         |                                        |                                 |            |                             |                          |              |                                         |       |               |                           |                   |                   |            |
|             |         |                                        |                                 |            |                             |                          |              |                                         |       |               |                           |                   |                   |            |
|             | Está    | é a listagem das consul                | ltas de viabilidade             | realizada  | as.                         |                          |              |                                         |       |               |                           |                   |                   |            |
|             | #       | Nro, consulta                          | Data                            |            | Про                         | Situação                 |              | Detalhes                                |       |               |                           |                   |                   |            |
|             |         |                                        |                                 | •          |                             |                          |              |                                         |       |               |                           |                   |                   |            |
|             | ٢       | E4257816                               | 07/08/2013 15:1                 | 4          | Estabelecer                 | Inadequada               | Oficial      | Detalhes                                |       |               |                           |                   |                   |            |
|             |         |                                        |                                 |            |                             |                          |              | Detalhas                                |       |               |                           |                   |                   |            |
|             | 0       | E5257640                               | 06/08/2013 17:2                 | 2          | Estabelecer                 | Consulta informativa     | Especulativa | Detaines                                |       |               |                           |                   |                   |            |
|             |         | E1455076                               | 20/07/2012 10:2                 |            | Estabolacor                 | Conquita informativa     | Especulativa | Detalhes                                |       |               |                           |                   |                   |            |
|             |         | E1433976                               | 29/07/2013 10:3                 | -          | Estabelecel                 | Consulta informativa     | Especulativa |                                         |       |               |                           |                   |                   |            |
|             | 0       | E2654551                               | 18/07/2013 08:2                 | 2          | Estabelecer                 | Consulta informativa     | Especulativa | Detalhes                                |       |               |                           |                   |                   |            |
|             |         |                                        |                                 |            |                             |                          |              |                                         |       |               |                           |                   |                   |            |
|             | 0       | E3154549                               | 18/07/2013 08:1                 | 5          | Estabelecer                 | Consulta informativa     | Especulativa | Detalhes                                |       |               |                           |                   |                   |            |
|             | Page    | a 1 of 10 (46 items)                   | [1] 2 3 4                       | 5 6        | 7 8 9 10 9                  |                          |              |                                         |       |               |                           |                   |                   |            |
|             | rag     |                                        | [1] 2 3 4                       | 5 0        | / 0 / 10 0                  |                          |              |                                         |       |               |                           |                   |                   |            |
|             |         | Detalhes da consulta                   |                                 |            |                             |                          |              |                                         |       |               |                           |                   |                   |            |
|             |         |                                        |                                 |            |                             |                          |              |                                         |       |               |                           |                   |                   |            |
|             |         | Emitir alvará                          |                                 |            |                             |                          |              |                                         |       |               |                           |                   |                   |            |
|             | Re      | elatório                               | Clique                          | e imprima  | a e/ou salve em seu co      | omputador                |              |                                         |       |               |                           |                   |                   |            |
|             |         |                                        |                                 |            |                             |                          |              |                                         |       |               |                           |                   |                   |            |
|             |         |                                        | 7                               |            |                             |                          |              |                                         |       |               |                           |                   |                   |            |
|             |         |                                        |                                 |            |                             |                          |              |                                         |       |               |                           |                   |                   |            |
| l<br>ioncli | uído    |                                        |                                 |            |                             |                          |              |                                         |       | Int           | ernet                     | 4                 | a <b>▼</b> 🔍 100% |            |
| 🎦 Iı        | niciar  | 🕞 🚱 🗷 👿 🚳 🖠                            | ) 😭 💿 🚔 🛞                       | 🗅 🄏        | A http://www.blume          | na 💽 Microsoft PowerF    | Point - [    | , ,,,,,,,,,,,,,,,,,,,,,,,,,,,,,,,,,,,,, |       | , , , , , , , |                           |                   | « 🔊 🕥             | 10:28      |
|             |         | ,                                      |                                 |            |                             |                          |              |                                         |       |               |                           |                   |                   |            |
|             |         |                                        |                                 |            |                             |                          |              |                                         |       | -             |                           |                   |                   |            |
|             |         |                                        |                                 |            |                             |                          |              |                                         |       | Secre         | taria                     | The second second |                   |            |
|             |         |                                        |                                 |            |                             |                          |              |                                         |       | Desenvo       | pai de<br>vim <u>ento</u> |                   |                   |            |
|             |         |                                        |                                 |            |                             |                          |              |                                         |       | Econó         | ico                       |                   |                   |            |
|             |         |                                        |                                 |            |                             |                          |              |                                         |       |               |                           | PREF              | EITURA            |            |
|             |         |                                        |                                 |            |                             |                          |              |                                         |       |               |                           | DE BL             | UMENAU            | J          |

👮 Outros Serviços - Prefeitura de Blum 🗙 🛛 🕂

blumenau.sc.gov.br/servicosonline С

Guias On-line IPTU (Novo)

Bloqueio de Telemarketing - Procon

Consulta de Reclamações no Procon

Formulários e Requerimentos - Praça Guia de Recolhimento ISS

Nota Fiscal de Serviço Eletrônica Plantão Final de Semana

Cotas de Enchente das Ruas

Horário de Ônibus ITBI - Manual e Formulários

Listagem de Ruas Mapa dos Bairros

Portal Transparência Portal do Cidadão

Praça do Cidadão Web

Licitações

Consulta Fila de Espera de Cirurgias Eletivas - Saúde

Formulários e Requerimentos - Educação Ambiental - Faema

Formulários e Requerimentos - Licenciamento - Faema

Certidão Negativa de Débito

Consulta Biblioteca Pública

Alvará 2019

Bicim

Alvarás Sanitários

Consulta CMC

Contratos Cotações

Consulta de Imóveis

Consulta de Processos

Acesso à Informação (Lei de Acesso à Informação 12527/11) Neste portal é possível acessar aos órgãos e baixar formulários Certidão Negativa de Processos no Procon necessários à instrução vários de tipos de processos Consulta a Projetos de Parcelamento da Terra;

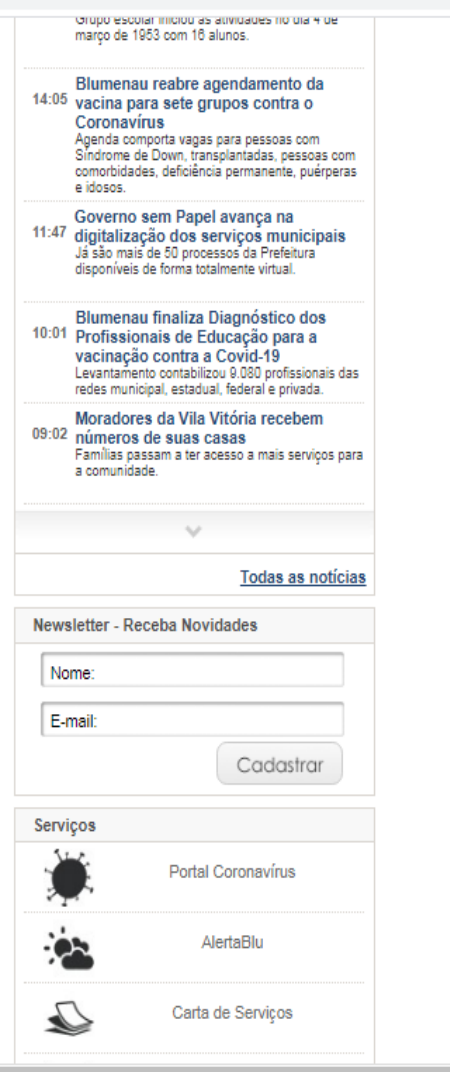

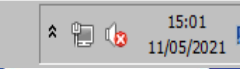

Secretaria Municipal de Desenvolvimento Econômico

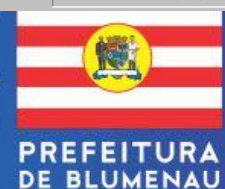

Previsão do Tempo e Nível do Rio Requerimento ISS Fixo Tramitação do ITBI 🏹 Iniciar

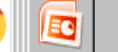

0

Θ